# Developing AIPs and IRIs in Academic Progress Monitor

Dr. Christopher Barnes Arkansas Research Center

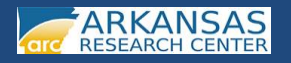

#### Regulations

- Arkansas Code Ann. §§ 6-15-401 et seq.
- ADE Rules Governing the Arkansas Comprehensive Testing, Assessment, and Accountability Program and the Academic Distress Program (January 2013)—Section 7.0

#### What is an Academic Improvement Plan (AIP)?

- A plan detailing supplemental or intervention and remedial instruction, or both, in deficient academic areas for any student who is not proficient on state-mandated assessments
- Shall be created and implemented by appropriate teachers and/or other school personnel knowledgeable about the student's performance or responsible for the remediation in consultation with the student's parents and signed by parent/guardian and school administrator
- Shall be reviewed annually and revised to ensure an opportunity for student demonstration of proficiency in the targeted academic areas on the next state-mandated assessment

#### What is an Intensive Reading Intervention (IRI)?

- An intervention program for any K-2 student identified with substantial reading difficulties
- Describes the intervention program for any student identified with substantial reading difficulty
- Shall be created and implemented by appropriate teachers and/or other school personnel knowledgeable about the student's performance or responsible for the remediation in consultation with the student's parents and signed by parent/guardian and school administrator
- Shall be reviewed annually and revised to ensure an opportunity for student demonstration of proficiency in the targeted academic areas on the next state-mandated Arkansas Comprehensive Assessment Program

#### What must be included in an AIP?

- An analysis of student strengths and deficiencies based on test data and previous student records
- An intensive instructional program different from the previous year's regular classroom instructional program, containing multiple remediation methods and formative assessment strategies
- Standards-based supplemental/remedial strategies aligned with the child's deficiencies
- An implementation timeline that assures the maximum time for remedial instruction

#### What must be included in an IRI?

- An analysis of student strengths and deficiencies based on test data and previous student records
- Systematic, explicit, and coherent instruction in the five essential areas of reading
- Supplemental/remedial strategies supported in scientifically-based reading research and aligned to the child's specific deficiency
- Include valid and reliable progress monitoring assessments to measure student growth toward the grade level benchmarks in each essential element of reading
- An implementation timeline that assures the maximum time for remedial instruction

#### Who must receive an AIP?

Students who did not score at or above the "Proficient" level on the following state-mandated assessments:

- Iowa Tests of Basic Skills (ITBS)
  - Reading (Grades 1 & 2)
  - Math (Grades 1 & 2)
- Arkansas Augmented Benchmark Exams
  - Literacy (Grades 3-8)
  - Math (Grades 3-8)
  - Science (Grades 5 & 7)
- Arkansas End-of Course Exams
- Algebra I
- Biology
- Geometry
- Grade 11 Literacy Exam

#### Who must receive an AIP?

Students who scored at the "Delayed" level on the Qualls Early Learning Inventory (QELI) in the following areas:

- Oral Communication <u>OR</u> Written Language (Kindergarten or Entering Grade 1)
- Mathematics (Kindergarten or Entering Grade 1)

#### Who must receive an IRI?

- Students who scored at the "Delayed" level on the Qualls Early Learning Inventory (QELI) in the following areas:
  - Oral Communication <u>AND</u> Written Language (Kindergarten or Entering Grade 1)
- Students in Grades K-2 who exhibit substantial deficiencies in reading

### Logging into the Academic Progress Monitor

#### **Recommended Internet Browsers**

- Mozilla Firefox 15+
- Google Chrome 22+
- Opera 12+
- Safari 5+

NOTE: Internet Explorer is not a recommended internet browser for use with ESEA CAS. Please refrain from its use with this system if at all possible.

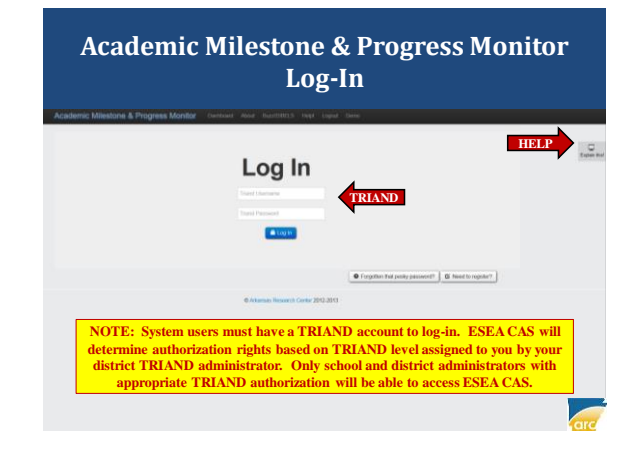

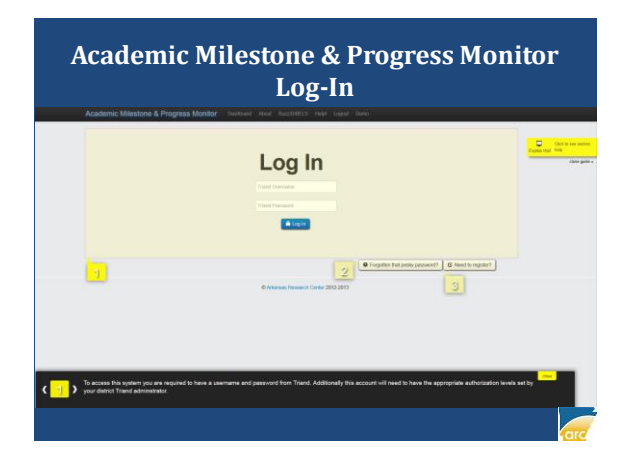

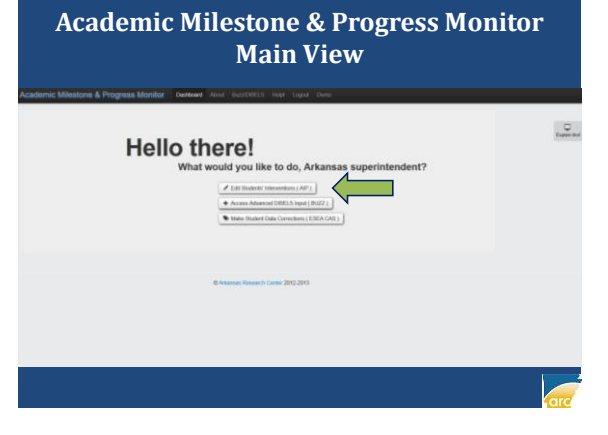

| AIP-IRI                                      |             | min Mai                                                                                                    | n View |          |
|----------------------------------------------|-------------|----------------------------------------------------------------------------------------------------|--------|----------|
| Student Filter Options                       | ļ           | Filtered Students Mater, Jones (EDENTE) Advance, Jones (EDENTE) Advance, Jones (EDENTE) Materia, Ganes (EDENTE) Materia, Ganes (EDENTE) Materia, Ganes (EDENTE) Materia, Ganes (EDENTE) Materia, Ganes (EDENTE) Ganes, Agains (EDENTE) Ganes, Reado (EDENTE) Ganes, Reado (EDENTE) Ganes, Read | 1      | Dolenter |
| not contain the<br>"Teachers" filter option. | Y Accession | Elma, Max (374744388)                                                                                                    |        | are set  |

### AIP-IRI Teacher Main View

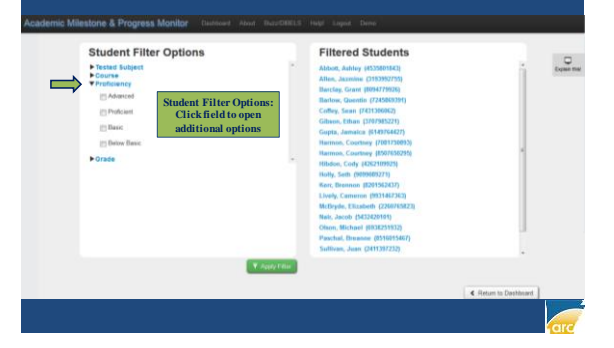

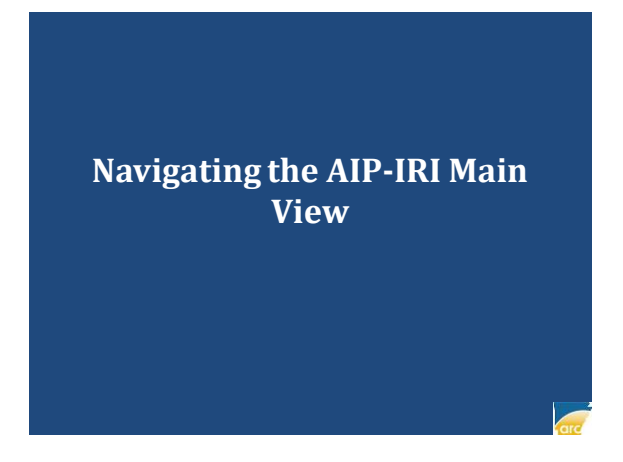

# AIP-IRI Admin Main View

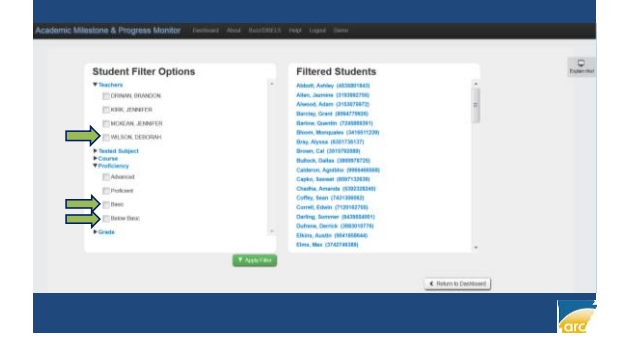

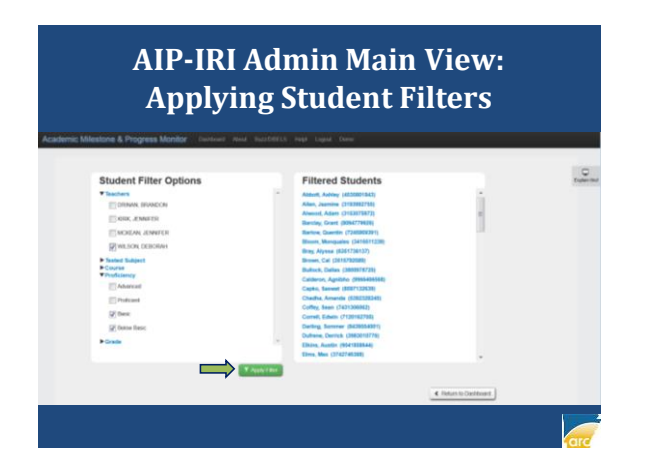

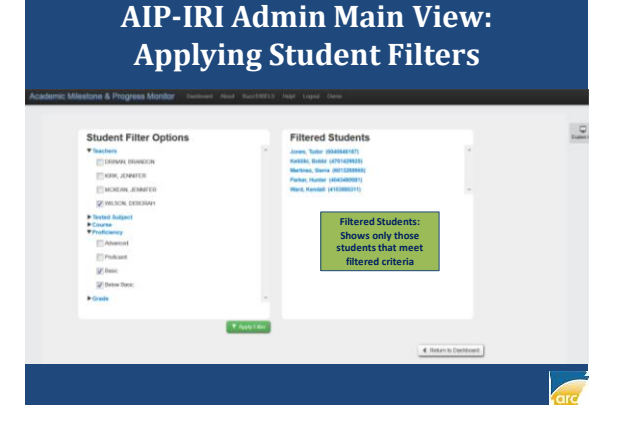

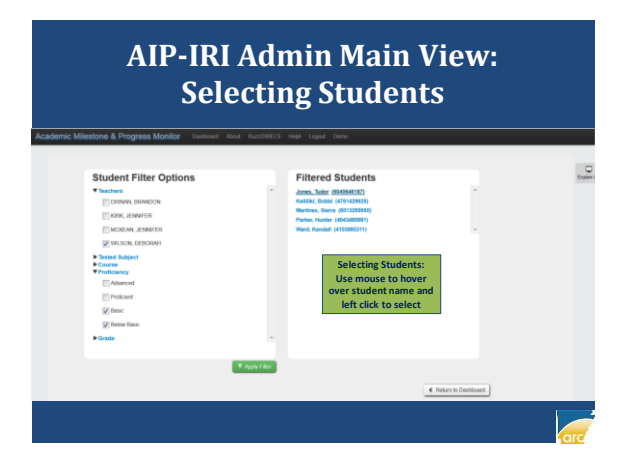

# AIP-IRI Student Main View

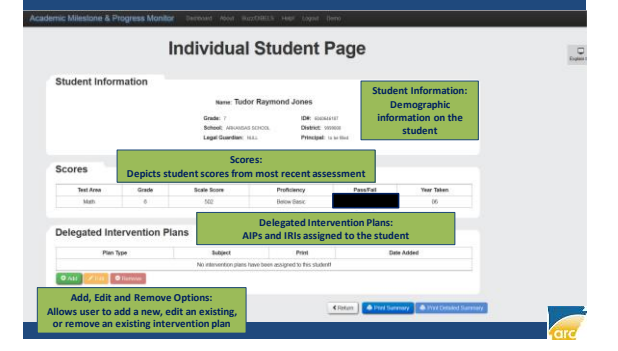

# **Design Considerations**

- Design of the AIP and IRI forms is established based on certain regulatory requirements
- AIP and IRI functionality is very similar since both share the same platform

#### In Short:

If you can develop and AIP, you can develop an IRI, and vice versa.

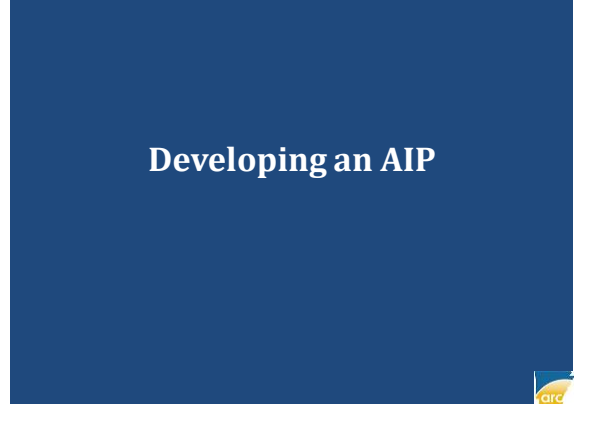

| A                  | IP-        | IKI St                                           | uaen                                                | tma                           | in view                   | T |
|--------------------|------------|--------------------------------------------------|-----------------------------------------------------|-------------------------------|---------------------------|---|
| nic Milestone & Pr | ogress Mon | tor Dermant About Ba                             | mOBILS Hept Loget                                   | ierro                         |                           |   |
|                    |            | Individual                                       | Student I                                           | Page                          |                           |   |
| Student Inforr     | nation     |                                                  |                                                     |                               |                           |   |
|                    |            | Name: Tudo                                       | or Raymond Jones                                    |                               |                           |   |
|                    |            | Grade: 7<br>School: Alboard<br>Legal Guardian: 1 | IDF: state<br>1523-00. District of<br>11. Principal | S187<br>69008<br>In he filled |                           |   |
| Scores             |            |                                                  |                                                     |                               |                           |   |
| Test Area          | Grade      | Scale Score                                      | Proficiency                                         | PassFall                      | Year Taken                |   |
| Math               | 6          | 562                                              | Below Basic                                         |                               | 06                        |   |
| Delegated Inte     | rvention   | Plans                                            |                                                     |                               |                           |   |
| Pian 7             | 194 -      | Subject                                          | Print                                               | Del                           | e Added                   |   |
| -                  |            | No intervention plans I                          | www.been.assigned.to.this.studen                    | 8                             |                           |   |
| 0 ALI 2 ALI 0      | Tarwie     | Add Intervention I<br>Click to add a new         | Plan:<br>r AIP                                      | < Poten                       | mary NYY Consided Summary |   |

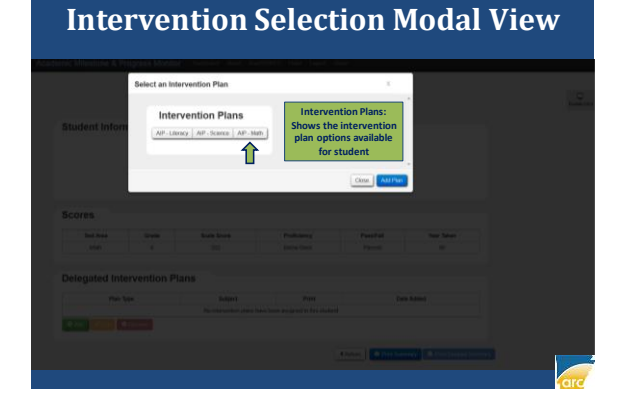

#### Intervention Selection Modal View

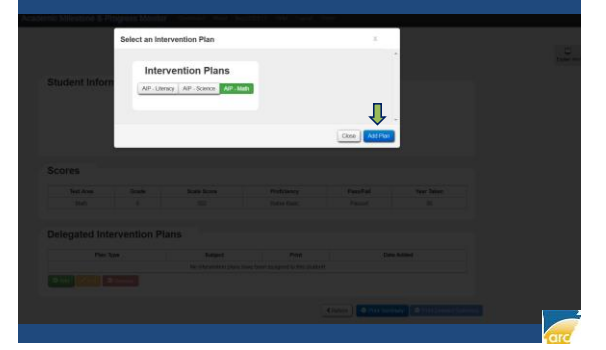

## **Student AIP View**

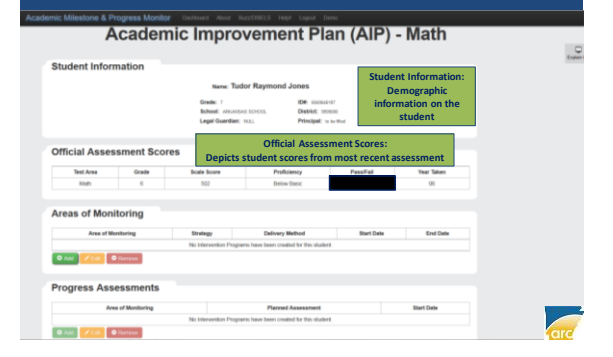

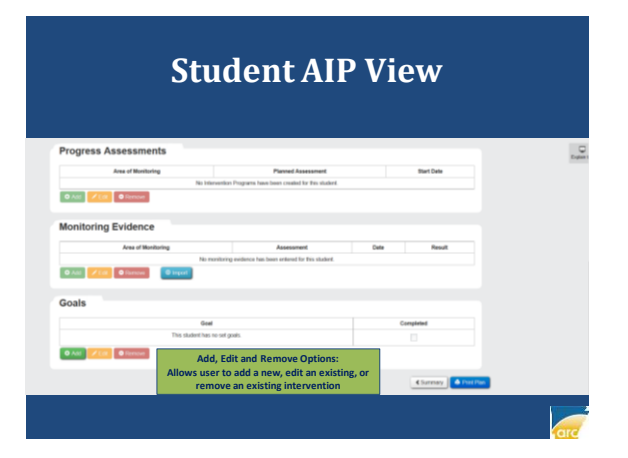

# **AIP Construction Parts**

#### Areas of Monitoring

Depicts the deficiency areas for the student and provides strategies, delivery methods, and a timeline for intervention for each area

#### Progress Assessments

Depicts information (including description and timeline) for planned assessments that will be used to measure each area of monitoring

#### Monitoring Evidence - Depicts the results and date for each progress assessment used to

measure an area of monitoring Goals

Depicts student goal expectations aligned to the areas of monitoring for the purpose of measuring success

| A              | cadem       | nic Impro                        | vement Pla                                  | <br>an (AIP) -     | Math      |                             |
|----------------|-------------|----------------------------------|---------------------------------------------|--------------------|-----------|-----------------------------|
| Student Inform | nation      |                                  |                                             |                    |           |                             |
|                |             | Name: TU                         | dor Raymond Jones                           |                    |           | NOTE: There is a            |
|                |             | Grade: 7                         | IDP: station                                | 1487               |           | progression required for    |
|                |             | Echool: Areces<br>Legal Guardian | AS SCHOOL District: 197<br>MAL Principal: 1 | 19080<br>n be Word |           | must first add at least one |
|                |             |                                  |                                             |                    |           | area of monitoring with a   |
| Official Asses | sment Scor  | 205                              |                                             |                    |           | strategy, delivery method   |
| onicia: Asses  | annenn acor |                                  |                                             |                    |           | and timeline before any     |
| Test Area      | Grade       | Scale Score                      | Proficiency                                 | PassFall           | Year Take | additional parts (progress  |
| Math           | 6           | 602                              | Delow Besic                                 |                    | 05        | assessments, monitoring     |
|                | terine.     |                                  |                                             |                    |           | evidence) can be added.     |
| Areas of Moni  | toring      |                                  |                                             |                    |           |                             |
| Area of Mo     | nitoring    | Strategy                         | Delivery Method                             | Start Date         | End Deb   |                             |
|                |             | No Information Process           | area have been created for this shafe       | 14                 |           |                             |

|                    |                 | Stud                   | ent Al                                   | P Vi       | ew         |                            |
|--------------------|-----------------|------------------------|------------------------------------------|------------|------------|----------------------------|
| mic Milestone & Pr | ogress Monitor  | r Dationed Alexa B     | within the land                          | Netter     |            |                            |
|                    |                 | Street Second          | Errort                                   |            |            |                            |
|                    |                 |                        |                                          |            |            |                            |
|                    |                 |                        | City in classe                           |            |            | NOTE: There is a           |
| Official Asses     | sment Scor      |                        |                                          |            |            | progression required for   |
| within Asses       | annent acor     |                        |                                          |            |            | constructing an AIP. Use   |
| Test Area          | Grade           | Scale Score            | Proficiency                              | PassFail   | Year Take  | must first add at least on |
| Math               |                 | 562                    | Below Basic                              | Passed     | 96         | area of monitoring with    |
|                    |                 |                        |                                          |            | _          | strategy, delivery methor  |
| Areas of Moni      | toring          |                        |                                          |            |            | and timeline before any    |
|                    |                 |                        |                                          |            |            | additional parts (progres  |
| Area of Mo         | retoring        | Dyalagy                | Detrery Method                           | Blart Date | End D      | assessments, monitoring    |
| -                  | T AVIAN D       | NET DISOVEREDA PTOGRA  | The Frence Servers created for the shade | 64         |            | evidence) can be added     |
| U AIT              | CONTRACT.       |                        |                                          |            |            |                            |
|                    |                 |                        |                                          |            |            |                            |
| Progress Ass       | essments        |                        |                                          |            |            |                            |
| Arm                | e of Monitoring |                        | Planted Assessment                       |            | Start Date |                            |
|                    |                 | No Intervention Progra | mi have been created for this stude      | et.        |            |                            |
| 0.441 CALL 0       | Summe           |                        |                                          |            |            |                            |
|                    |                 |                        |                                          |            |            |                            |
|                    |                 |                        |                                          |            | _          |                            |
|                    |                 |                        |                                          |            |            |                            |

- STEP 1: ADD AREAS OF MONITORING
- STEP 2: ADD PROGRESS ASSESSMENTS
- STEP 3: ADD STUDENT GOALS
- STEP 4: PRINT AIP FOR PARENT SIGNATURE
- STEP 5: ADD MONITORING EVIDENCES
- STEP 6: EDIT/REVISE AIP WHEN NEEDED

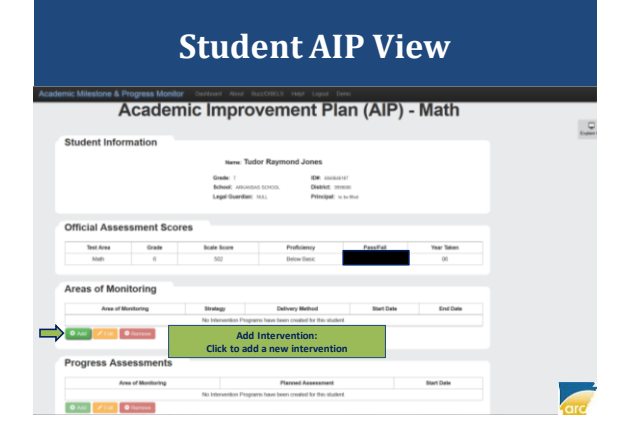

# STEP 1: ADDING AREAS OF MONITORING

# Monitoring Area Modal View

|              | AOM Strategy Details                | х             |             |  |
|--------------|-------------------------------------|---------------|-------------|--|
|              | Area of Monitoring:                 |               | Î           |  |
|              | Mathematics                         |               |             |  |
|              |                                     |               | Year Takan  |  |
|              | Strategy:                           |               | 06          |  |
| reas of Moni | Explicit and Systematic Instruction |               |             |  |
|              | Ousloes Similary                    |               | End Date    |  |
|              | Delivery Method:                    |               |             |  |
| Progress Ass | Tutorial                            |               |             |  |
|              | 45. Extended Voor                   |               | - Mart Date |  |
|              |                                     | Citose Croste |             |  |
|              |                                     |               |             |  |
|              |                                     |               |             |  |

| Monitoring A        | rea Modal Viev | V        |
|---------------------|----------------|----------|
| Acet Brange Outsits |                |          |
|                     |                | <u>.</u> |

# Monitoring Area Modal View

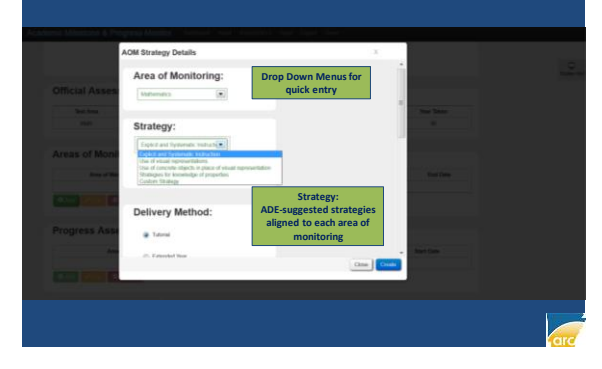

# **Monitoring Area Modal View**

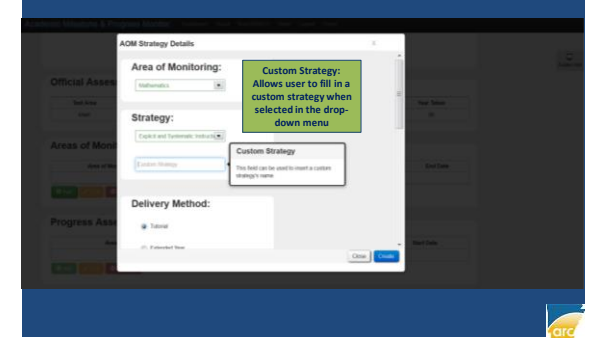

# **Monitoring Area Modal View**

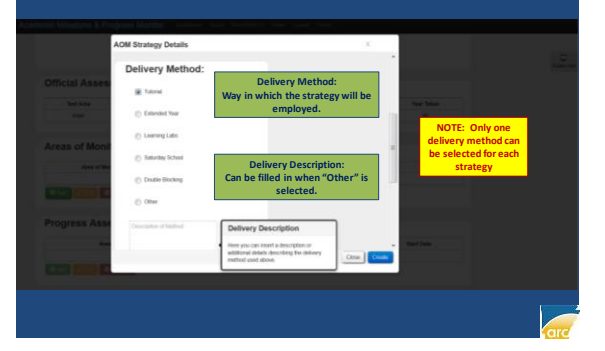

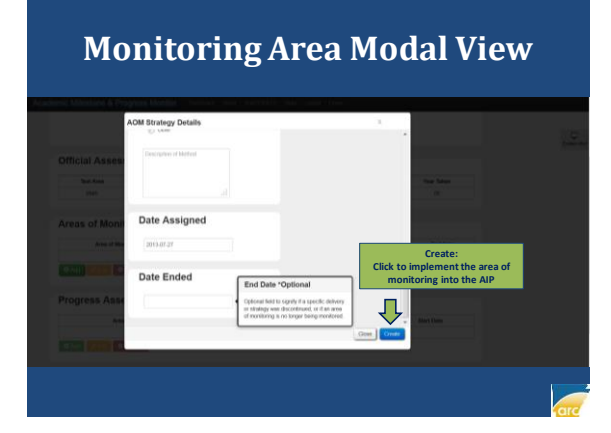

#### Student AIP View: Area of Monitoring Added

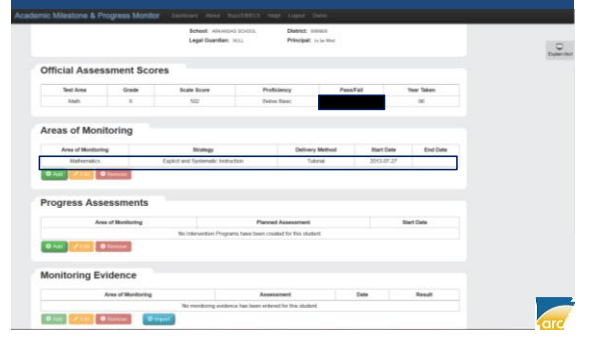

• AREA OF MONITORING ADDED

NOW: READY TO ADD PROGRESS ASSESSMENTS

#### STEP 2: ADDING PROGRESS ASSESSMENTS

#### Student AIP View: Adding Progress Assessments

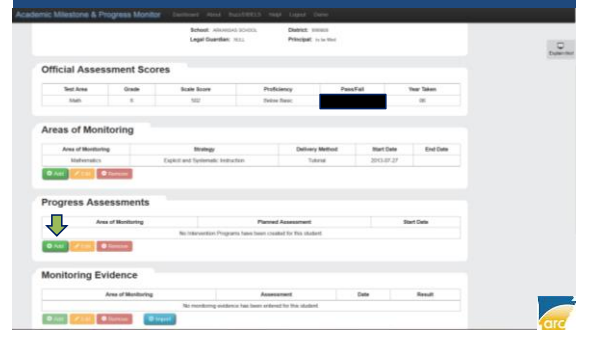

#### **Progress Assessment Modal View**

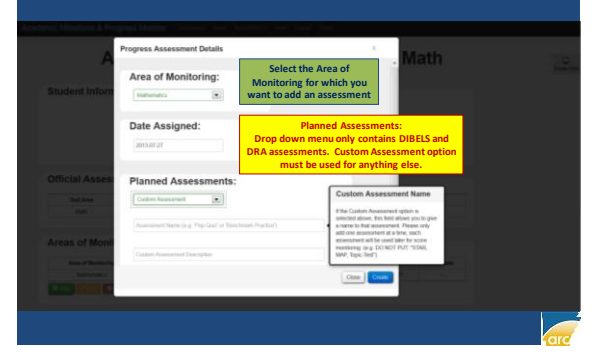

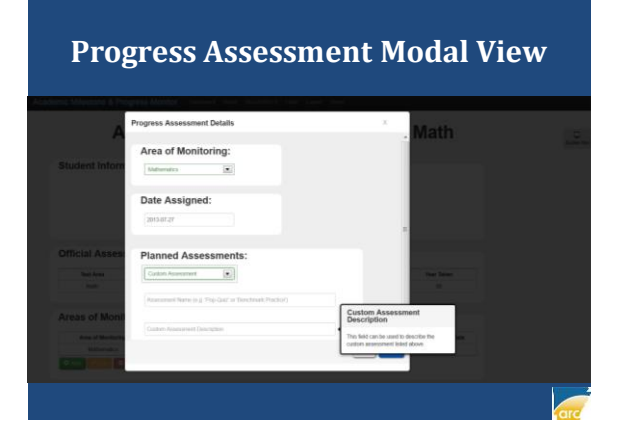

#### **Progress Assessment Modal View**

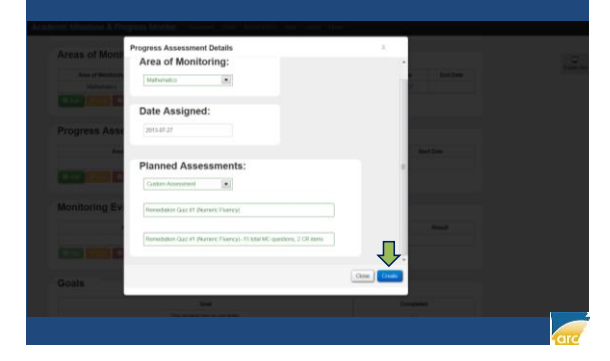

| Drog                                                    |                                                |                             |                          |                    |     |
|---------------------------------------------------------|------------------------------------------------|-----------------------------|--------------------------|--------------------|-----|
| Progr                                                   | ess Ass                                        | essm                        | ent .                    | Addeo              |     |
| nic Milestone & Progress Monitor<br>Areas of Monitoring | Cardenard Almost Discribiolity of              | High Logist Direct          |                          |                    |     |
| Are of Monitoring<br>Mathematics 6                      | Bhalegy<br>spirat and figulariadic instruction | Delivery Method<br>Tutorial | Blart Date<br>2013-07-27 | End Date           | 0   |
| O nut Zauk O Ramon                                      |                                                |                             |                          |                    |     |
| Progress Assessments                                    |                                                |                             |                          |                    |     |
| Area of Moniforing                                      | Planned A                                      | Interest                    |                          | Start Date         |     |
| Mathematics                                             | Partnetfehith Casiz A                          | rt (Nuever: Flaency)        |                          | 2015-07-27         |     |
| Monitoring Evidence                                     | Au                                             | essmert                     | Cute                     | Result             |     |
|                                                         | No Mundanny Evidence data                      | ter fins obsidert           |                          |                    |     |
| © Add 2000 © factores @ here                            |                                                |                             |                          |                    |     |
| Goals                                                   |                                                |                             |                          |                    |     |
| Geal                                                    |                                                | Completed                   |                          |                    |     |
|                                                         | No Cost data for this of                       | (udent                      |                          |                    |     |
| CAR ZIN CHINE                                           |                                                |                             |                          |                    |     |
|                                                         |                                                |                             |                          | Dameters Tree Poor | CTC |

- AREA OF MONITORING ADDED
- PROGRESS ASSESSMENTS ADDED

NOW: READY TO ADD STUDENT GOALS

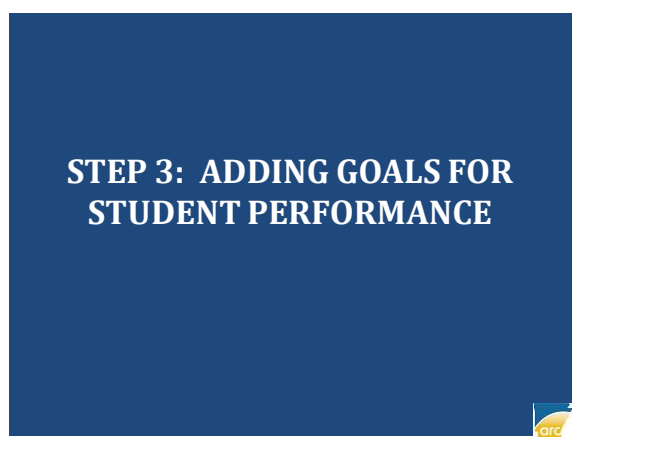

#### Student AIP View: Adding Goals for Student Performance

| Progress Assessments       |                                                      |      |                | -    |
|----------------------------|------------------------------------------------------|------|----------------|------|
| Area of Monitoring         | Planned Assessment                                   |      | Start Date     |      |
| No bilara                  | ention Programs have been created for this statient. |      |                |      |
| Add      Kerk     Greeneer |                                                      |      |                |      |
| Monitoring Evidence        |                                                      |      |                |      |
| Area of Monitoring         | Assessment                                           | Date | Result         |      |
| Noma                       | ittring evidence has been entered for this shakert.  |      |                |      |
| Q All Vill G former Ginger |                                                      |      |                |      |
| Goals                      |                                                      |      |                |      |
|                            |                                                      |      |                |      |
| This slighted has to       | - sel avain                                          |      |                |      |
|                            |                                                      |      |                |      |
| 0 Add ZER 0 Renove         |                                                      |      |                |      |
|                            |                                                      |      | Charmay 🍐 Part | -    |
|                            |                                                      |      |                | l li |

# **Student Goal Modal View**

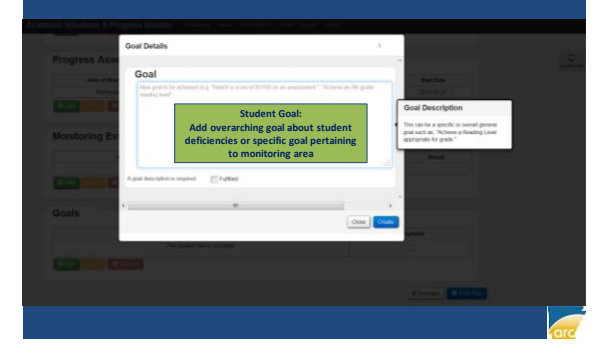

# **Student Goal Modal View**

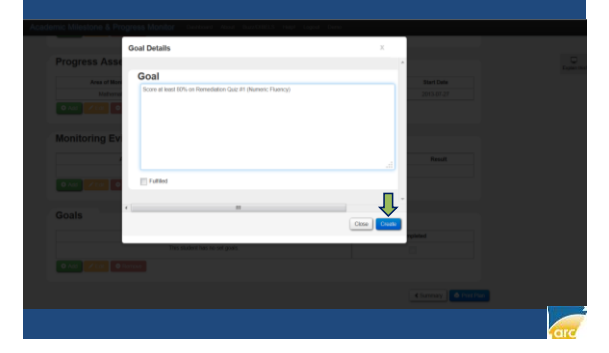

|                           | Stude                                       | nt AIP V                 | /iew       | ':<br>      |       |
|---------------------------|---------------------------------------------|--------------------------|------------|-------------|-------|
| mit Mässtone 8 Doorseen I | Studen                                      | t Goal A                 | łaae       | ea          |       |
| Areas or monitoring       |                                             |                          |            |             |       |
| Area of Monitoring        | Stulingy                                    | Delivery Nethod          | Blart Date | End Date    | 110   |
| Matsenaico                | Explicit and Systematic Instruction         | Tubrid                   | 2015-07-27 |             | Eague |
| O Aut Vine O Server       |                                             |                          |            |             |       |
| Progress Assessme         | nts                                         |                          |            |             |       |
| Area of Monitoring        |                                             | med Adamament            |            | Start Date  |       |
| Mehematics                | Tarredator                                  | Guit #1 (Nameric Flamog) |            | 2015-07-27  |       |
| Monitoring Evidence       |                                             |                          |            |             |       |
| Area of Mor               | horing                                      | Assessment               | Dete       | Result      |       |
|                           | No Meetbring Evidence                       | claite for this shadent  |            |             |       |
| O ALL COM D'Sirres        | @ inget                                     |                          |            |             |       |
| Goals                     |                                             |                          |            |             |       |
|                           | Goal                                        |                          |            | Constituted |       |
|                           | from at least 10% on Remediation Gaz #1 (No | maric Fluency)           |            | -           |       |
|                           |                                             |                          |            |             |       |
| O ANI COM Distant         |                                             |                          |            |             |       |

- AREA OF MONITORING ADDED
- PROGRESS ASSESSMENTS ADDED
- STUDENT GOALS ADDED

NOW: READY TO PRINT FOR PARENTS

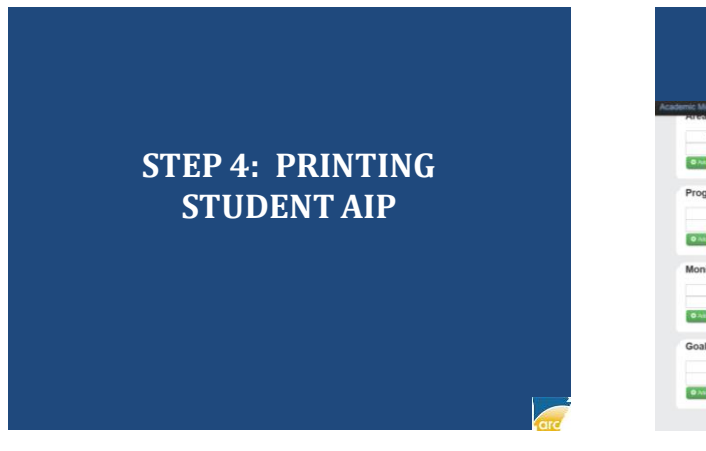

#### **Student AIP View: Selecting Print Plan**

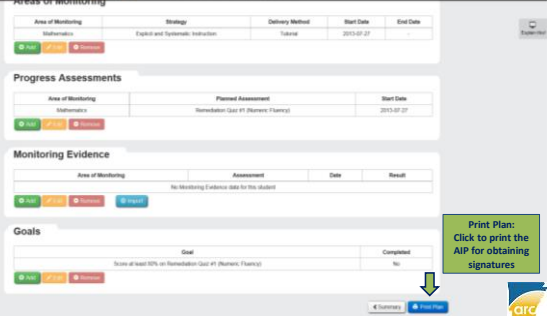

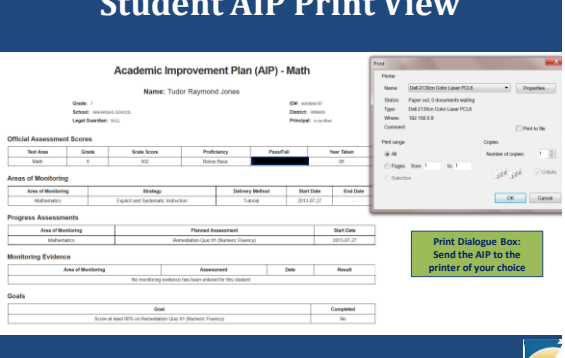

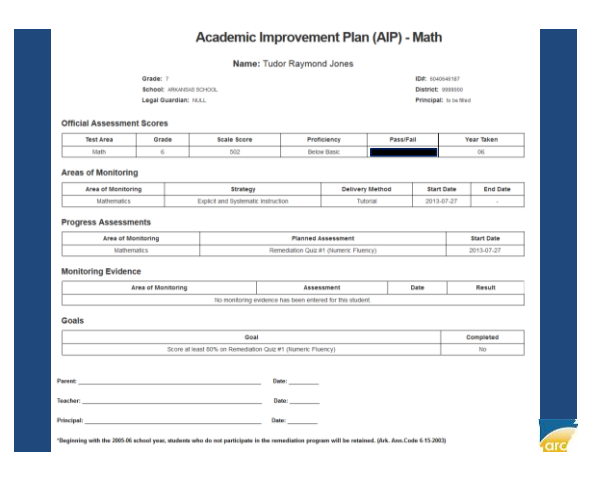

# **Student AIP Print View**

- AREA OF MONITORING ADDED
- PROGRESS ASSESSMENTS ADDED
- STUDENT GOALS ADDED
- AIP PRINTED FOR PARENTS

#### NOW: READY TO ADD MONITORING EVIDENCE

# STEP 5: ADDING MONITORING EVIDENCE

#### Student AIP View: Adding Monitoring Evidence

|                                                                         | Strategy                                              | Delivery Nethod                  | Blart Date | End Date                |    |
|-------------------------------------------------------------------------|-------------------------------------------------------|----------------------------------|------------|-------------------------|----|
| Mafeeratics                                                             | Explicit and Systematic Instruction                   | Toketel                          | 2015-07-27 |                         | 24 |
| CAU Vie Circus                                                          |                                                       |                                  |            |                         |    |
| Progress Assessme                                                       | nts                                                   |                                  |            |                         |    |
| Area of Monitoring                                                      | Parrel                                                | assessment                       |            | Start Date              |    |
| Mehematica                                                              | Terredutor Gaz                                        | 1 Numeric Flamcy)                |            | 2015-07-27              |    |
| Monitoring Evidence                                                     |                                                       |                                  |            |                         |    |
| Monitoring Evidence                                                     | Roring As                                             | essent .                         | Dete       | Read                    |    |
| Monitoring Evidence<br>Area of Wool                                     | Roring An<br>No: Mestering Evidence date              | exament<br>for this skadent      | Dete       | Reut                    |    |
| Monitoring Evidence<br>Area of Mon<br>O Adda Colored<br>Goals           | Roring An<br>No Mestering Fieldence date<br>Presenter | anastrant<br>for this skadent    | Date       | Read                    |    |
| Monitoring Evidence<br>Area if Mon<br>(0.346) (2010) (0.760mm)<br>Goals | No. Sector of Laboratory                              | housement<br>for this skalent    | Date       | Read                    |    |
| Monitoring Evidence<br>Area if Non<br>(CAN) / Call<br>Coals             | Reving An Are Mestering Evidence date                 | Nextment -<br>for this student - | Delte      | Readt<br>Corpland<br>No |    |

## Monitoring Evidence Modal

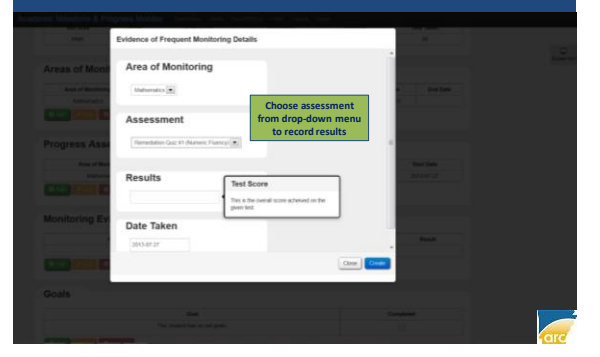

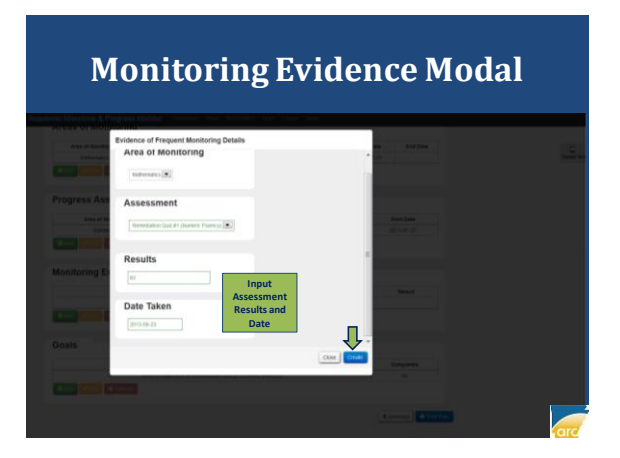

#### Student AIP View: Monitoring Evidence Added

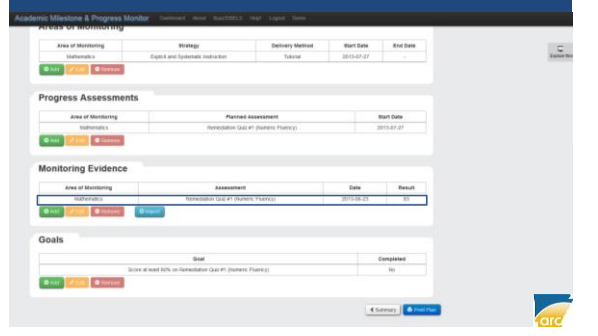

- AREA OF MONITORING ADDED
- PROGRESS ASSESSMENTS ADDED
- STUDENT GOALS ADDED
- AIP PRINTED FOR PARENTS
- MONITORING EVIDENCE ADDED

#### NOW: READY TO EDIT AND REVISE AIP WHEN NEEDED

# STEP 6: EDIT AND REVISE AIP WHEN NEEDED

#### Student AIP Main View: Editing Interventions

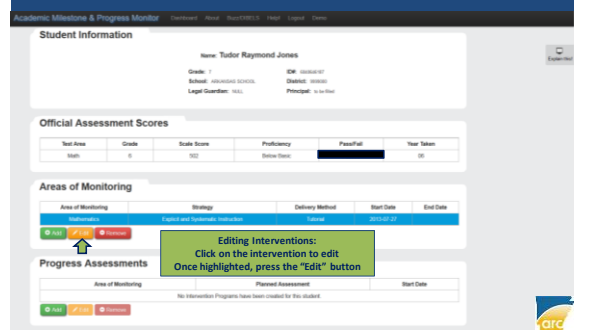

# **Monitoring Area Modal View**

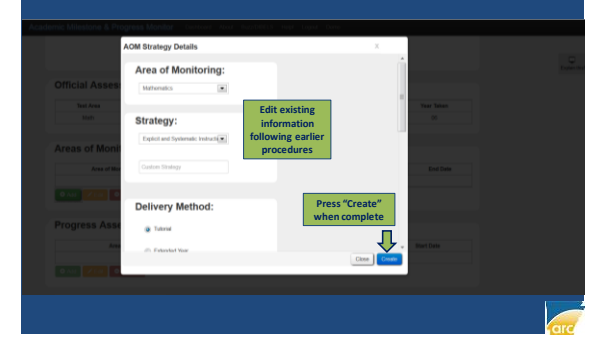

#### Student AIP Main View: Removing Interventions

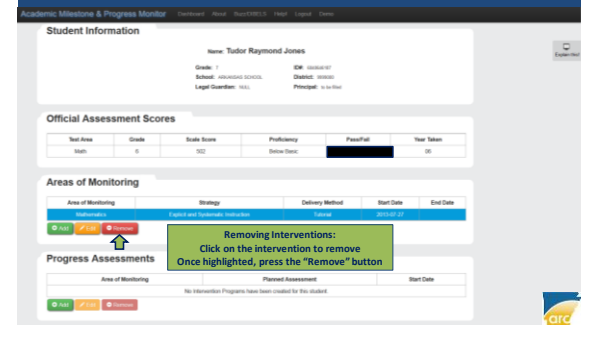

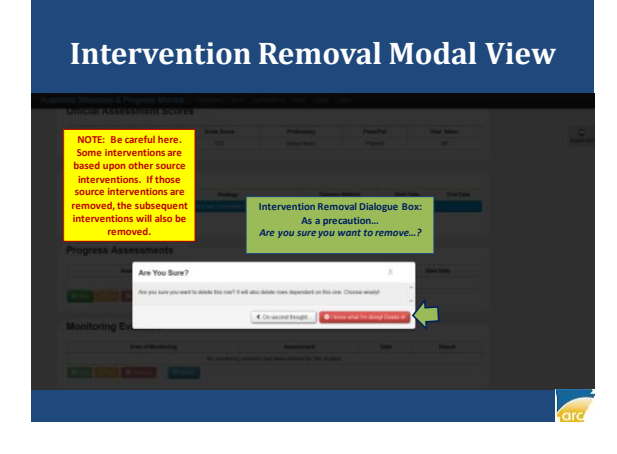

|                                                             | Stude:<br>Editing                                            | nt Alf<br>Studo                                          | ' V1€<br>nt (        | ew:<br>Coals |  |
|-------------------------------------------------------------|--------------------------------------------------------------|----------------------------------------------------------|----------------------|--------------|--|
|                                                             | Luiting                                                      | Stude                                                    | int (                | 10415        |  |
| areas or monitoring                                         | and comments when believed a                                 | and then tere                                            |                      |              |  |
| Area of Manharina                                           | Drates                                                       | Delivery Method                                          | Diart Cafe           | Evel Date    |  |
| Mathematics                                                 | Explicit and Dystematic Instruction                          | haterial                                                 | 2013-07-27           |              |  |
| Area of Monitoring<br>Videenairs<br>© Add<br>2 Con<br>© Con | Planted<br>Remetation Date                                   | Assessivent<br>Al (Summ: Therey)                         |                      | Rent Date    |  |
| Aonitoring Evidence                                         |                                                              |                                                          |                      |              |  |
| Area of Monitoring                                          | Assessment                                                   |                                                          | Date                 | Result       |  |
| Mathematics                                                 | Renediation Quip #1 (Subm                                    | rit Flatita)                                             | 2013-06-29           |              |  |
| Goals                                                       | Cli<br>Once highli                                           | Editing Goals:<br>ick on the goal to<br>ghted, press the | edit<br>'Edit" butto | n            |  |
|                                                             | Geal                                                         |                                                          | 1.1.2                | Corrected    |  |
| د<br>محمد کا است                                            | s one of econd definition thereofordies static wit developed | Passagy                                                  |                      | 96 -         |  |
|                                                             |                                                              |                                                          |                      |              |  |

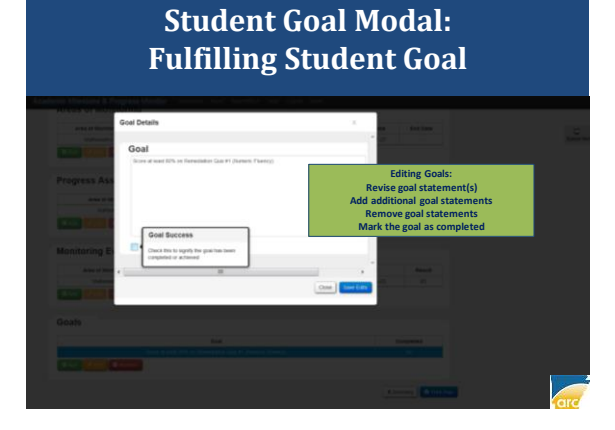

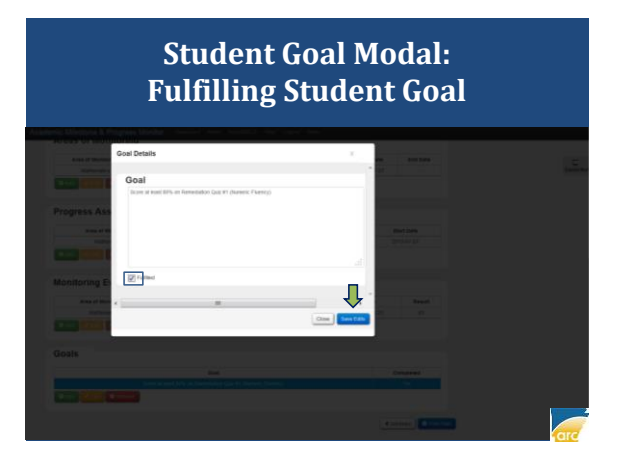

# Student AIP View: Student Goal Fulfilled

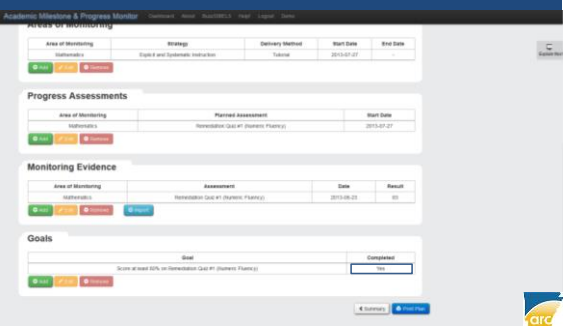

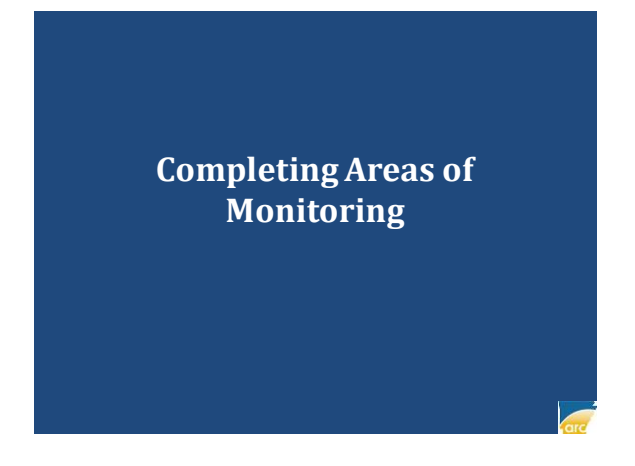

#### Student AIP View: Editing Areas of Monitoring

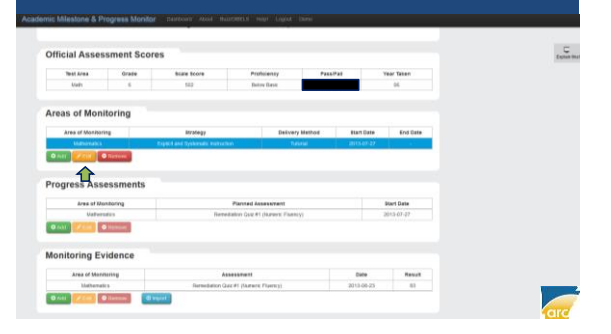

# Student Monitoring Area Modal: Adding Ending Date

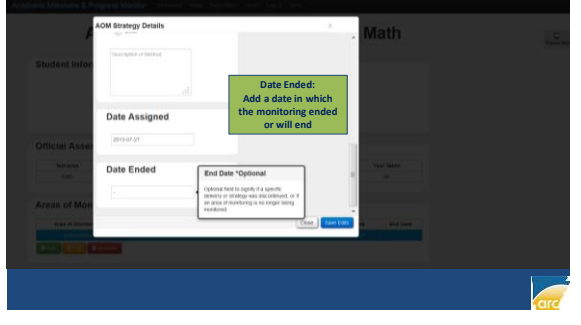

#### Student Monitoring Area Modal: Adding Ending Date

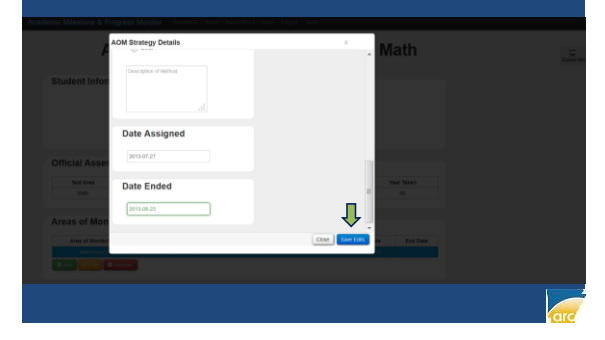

#### Student AIP View: Monitoring Completed

| ~                  | auei     | inc improv                                                | ementria                                              | (All ) -     | Matri              | Lener |
|--------------------|----------|-----------------------------------------------------------|-------------------------------------------------------|--------------|--------------------|-------|
| Student Informa    | ation    |                                                           |                                                       |              |                    |       |
|                    |          | Name Tudor                                                | Raymond Jones                                         |              |                    |       |
|                    |          | Greeter 1<br>Bohoset introduction<br>Legal Goardiant Hill | DE Sassard<br>Solts Datest alloss<br>L Principal a la | -            |                    |       |
| Official Assess    | ment Sco | pres                                                      |                                                       |              |                    |       |
| Test Area          | Grade    | Scale Score                                               | Proficiency                                           | Passifal     | Year Takan         |       |
| Stats.             | - 6      | 842                                                       | from face.                                            |              | 06                 |       |
| Areas of Monito    | oring    |                                                           |                                                       |              |                    |       |
| Area of Marclaring |          | thrategy                                                  | Delivery Metho                                        | e Start Date | Ervit Date         |       |
| 0 mm 2 mm (0 m     | travel   | Elifect #x) Systematic management                         | tutora.                                               | 2015-01-21   | 2013-00-23         |       |
| Progress Asses     | sments   |                                                           |                                                       |              |                    |       |
| Area of Month      | uring    |                                                           | Panned Assessment                                     |              | Blart Date         |       |
|                    |          |                                                           | and the set of the set of the set of the              |              | and the local land | 1.0   |

### Student AIP View: Printing Fulfilled AIP

| Area of Moreholog                                                                        | Incare-gy                        | Delivery Method        | Biert Date          | End Date                         |  |
|------------------------------------------------------------------------------------------|----------------------------------|------------------------|---------------------|----------------------------------|--|
| Mathematics.                                                                             | Equicitand Spikerade Instaction  | Taketal                | 2015-07-27          | 2013-06-25                       |  |
| AND COMM                                                                                 |                                  |                        |                     |                                  |  |
| ogress Assessmen                                                                         | ts                               |                        |                     |                                  |  |
| Area of Monitoring                                                                       | Pante                            | Assessment             |                     | Bart Date                        |  |
| Mathematics                                                                              | Hernedatur Gy                    | E #1 (Nameric Pluency) |                     | 2013-07-27                       |  |
| nitoring Evidence                                                                        |                                  |                        |                     |                                  |  |
| nitoring Evidence                                                                        |                                  |                        |                     |                                  |  |
| nitoring Evidence                                                                        | g Assessmen<br>201541.27         |                        | tis<br>.05.21       | Read                             |  |
| nitoring Evidence<br>Area of Marcane<br>Maternatica                                      | g Assessmen<br>2015.07.27        | 201                    | <b>tis</b><br>48-21 | Result<br>11                     |  |
| nitoring Evidence<br>Area of Viscours<br>Indensities                                     | Accesses<br>2013-07-27           | 201                    | <b>29</b><br>-06-21 | Result<br>10                     |  |
| All Constant<br>nitoring Evidence<br>Area of Workson<br>Saferraka<br>All Constant<br>als | a Attenuer<br>2015-07.57<br>Gene | 201                    | <b>19</b> -27       | Result<br>El                     |  |
| als                                                                                      | S 2005007                        | i Jan                  | 59e<br>- (96-2)     | Result<br>El<br>Completed<br>You |  |

|                                                      |                                             | Name: Tuo                                               | for Raymon                                       | nd Jones              |        |                                                            |                  |
|------------------------------------------------------|---------------------------------------------|---------------------------------------------------------|--------------------------------------------------|-----------------------|--------|------------------------------------------------------------|------------------|
| Official Assessme                                    | Grade: 7<br>Schoot: ARKAN<br>Legal Guardian | SAS SCHOOL<br>IN NULL                                   |                                                  |                       |        | ID#: 5040545107<br>District: 9999000<br>Principal: to be S | led              |
| Test Area                                            | Grade                                       | Scale Score                                             | Prof                                             | liciency              | Pass/F | ail                                                        | Year Taken       |
| Math                                                 | 6                                           | 502                                                     | Beit                                             | w Basic               |        |                                                            | 06               |
| Progress Assessm                                     | ents                                        |                                                         |                                                  |                       |        |                                                            |                  |
|                                                      |                                             |                                                         |                                                  |                       |        |                                                            |                  |
| Area of M                                            | neitorine                                   |                                                         | Pinned                                           | Internet              |        |                                                            | Start Date       |
| Mathe                                                | nates                                       | R                                                       | Inediation Quiz                                  | #1 (Numeric Fluen     | (4)    |                                                            | 2013-07-27       |
|                                                      |                                             |                                                         |                                                  |                       |        |                                                            |                  |
| Monitoring Eviden<br>Area of Mon<br>Mathema          | ce<br>itoring<br>KS                         | Remediation                                             | Assessment<br>Quiz #1 (Nume                      | ic Fluency)           |        | Date<br>2013-08-23                                         | Result<br>83     |
| Monitoring Eviden<br>Area of Mon<br>Mathema<br>Goals | ce<br>toring<br>ics                         | Renedation                                              | Assessment<br>Quiz #1 (hume                      | ic Fluency)           |        | Date<br>2013-08-23                                         | Result<br>83     |
| Monitoring Eviden<br>Area of Mon<br>Mathema<br>Goals | toring<br>KS<br>Score                       | Remediation<br>Goal<br>at least 80% on Remediation Quiz | Assessment<br>Quiz #1 (Numer<br>#1 (Numeric File | ic Fluency)<br>iency) |        | Date<br>2013-08-23                                         | Completed<br>Yes |

## AIP-IRI Student Main View: Printing Plan Summary

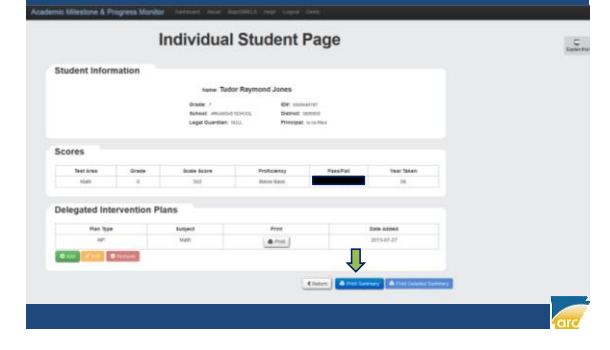

|                                       | A                                                     | IP-II<br>Prir                                 | RI S<br>ntin                               | tudei<br>g Plai                           | nt M<br>n Su                      | ain View<br>mmary                                                                                                    | 7:       |
|---------------------------------------|-------------------------------------------------------|-----------------------------------------------|--------------------------------------------|-------------------------------------------|-----------------------------------|----------------------------------------------------------------------------------------------------|----------|
|                                       | Gradel 7<br>Bahadi Jahunitan I<br>Legat Quantian (14) | Individu<br>Name: Tudo<br>0403.               | al Student                                 | Page<br>es<br>Bart tar<br>Danse<br>Fronça | INALIST<br>BURNOS<br>E. Inde Mard | Porter<br>Porter<br>Name Ont 2330m Color Laser PCLE<br>Status Paper 04, 0 documents water<br>Type: One 23500 Color Laser PCLE<br>Where TRE 503.0 F | Poperios |
| Test Area                             | Orade                                                 | Boate Boore                                   | Professency                                | PassPat                                   | Year Smen                         | Pittange                                                                                                    | Copies   |
| regated interven                      | tion Plans<br>In Type                                 | k.aj                                          | ett                                        | Bate Add<br>2013-07                       | 606<br>87                         | Pages from 1 to 1     Selection                                                                                                    | Garost   |
| er<br>lant<br>landng with the 2005-00 | school pear, students wh                              | Eve<br>Eve<br>a do not participate in the sur | ne<br>Ar:<br>ne<br>ne diation program viti | te malead, jini, Ane.Code 615200          | 14                                | Print Dialog                                                                                                    | ue Box   |
|                                       |                                                       |                                               |                                            | 8 Anan                                    | nan Renaarth Conter 2013          |                                                                                                    |          |

#### AIP-IRI Student Main View: Plan Summary

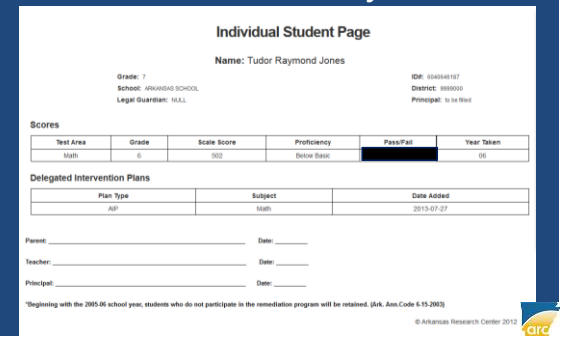

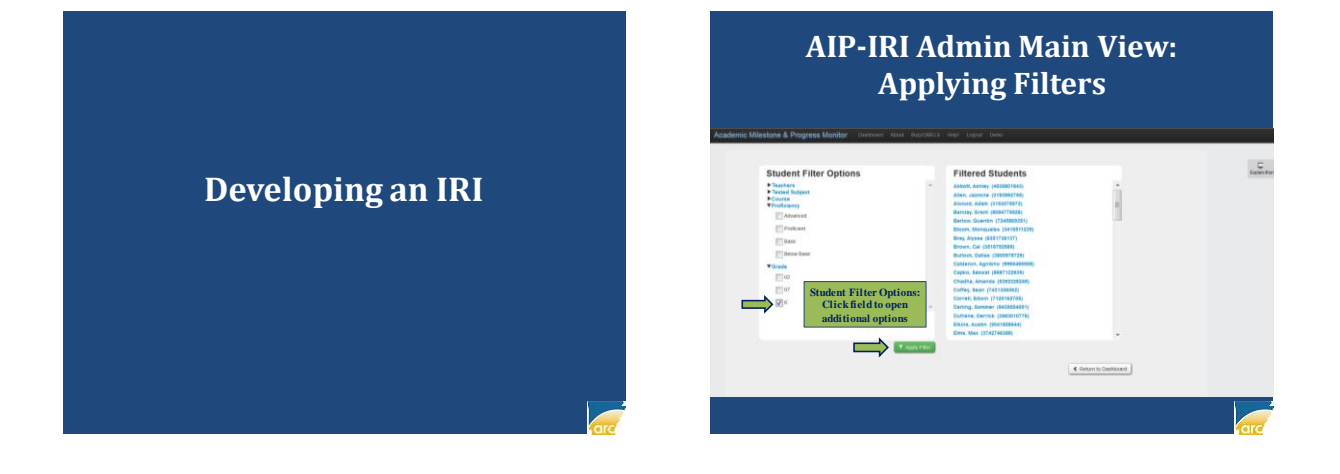

# AIP-IRI Admin Main View: Selecting Students

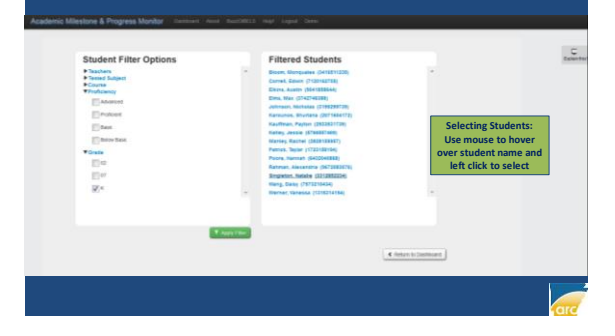

# AIP-IRI Student Main View

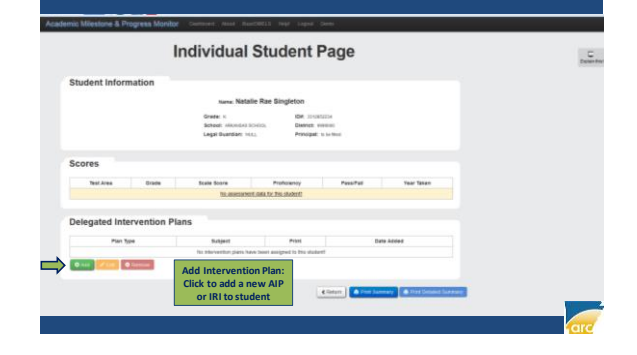

# 

# Intervention Selection Modal View

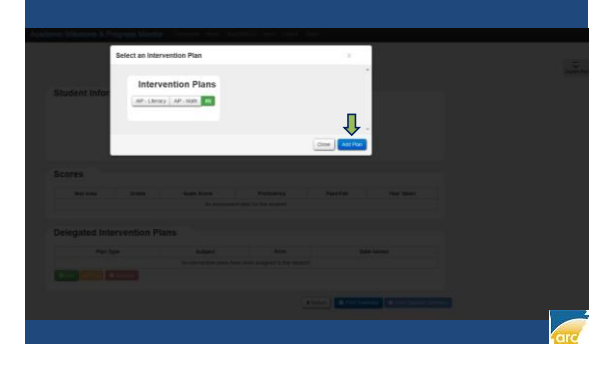

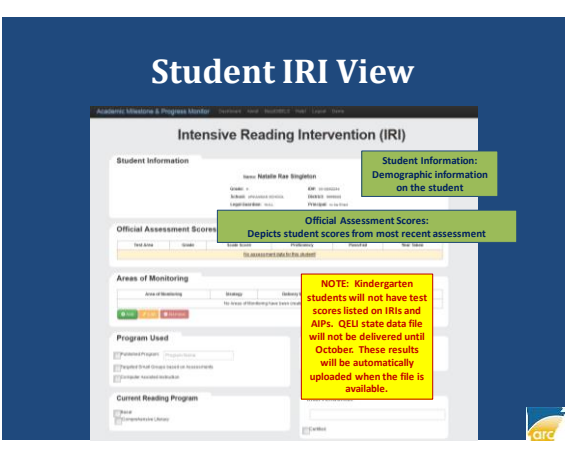

# **Student IRI View**

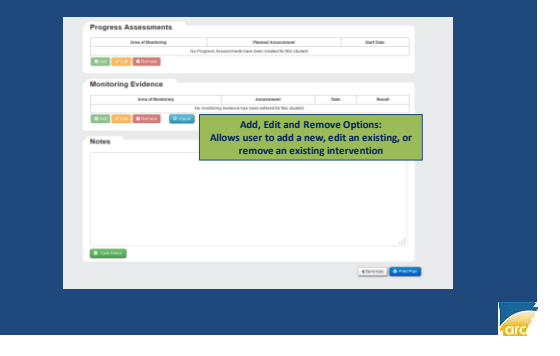

#### **IRI Construction Parts**

- Areas of Monitoring
  - Depicts the deficiency areas for the student and provides strategies, delivery methods, and a timeline for intervention for each area
- Program Details
  - Provides the details of the specific intervention program being used as well as the interventionist
- Progress Assessments
  - Depicts information (including description and timeline) for planned assessments that will be used to measure each area of monitoring
- Monitoring Evidence
  - Depicts the results and date for each progress assessment used to measure an area of monitoring
- Student Notes
  - Allows users to provide student information (goals, expectations aligned to the areas of monitoring, etc.) for the purpose of measuring success and tracking student progress

# **STUDENT IRI CONSTRUCTION**

- STEP 1: ADD AREAS OF MONITORING
- STEP 2: ADD PROGRAM DETAILS
- STEP 3: ADD PROGRESS ASSESSMENTS
- STEP 4: ADD STUDENT NOTES
- STEP 5: PRINT AIP FOR PARENT SIGNATURE
- STEP 6: ADD MONITORING EVIDENCES
- STEP 7: EDIT/REVISE AIP WHEN NEEDED

# STEP 1: ADDING AREAS OF MONITORING

#### Student IRI View: Adding Areas of Monitoring

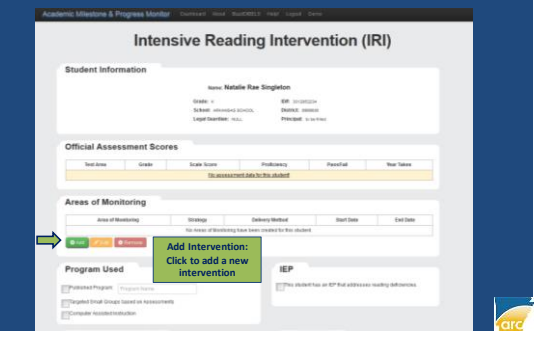

### **Monitoring Area Modal View**

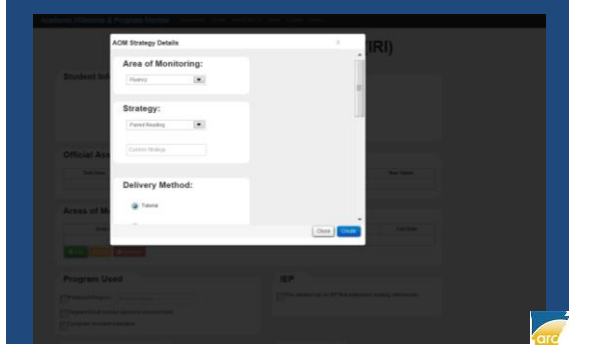

# Monitoring Area Modal View

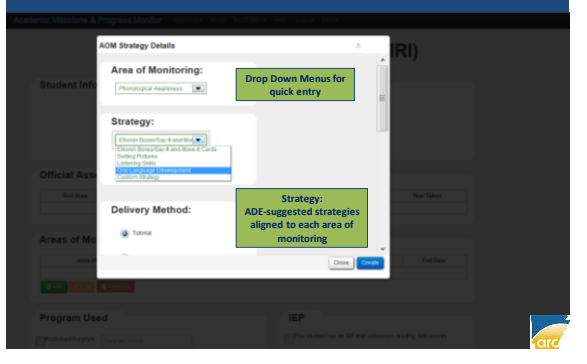

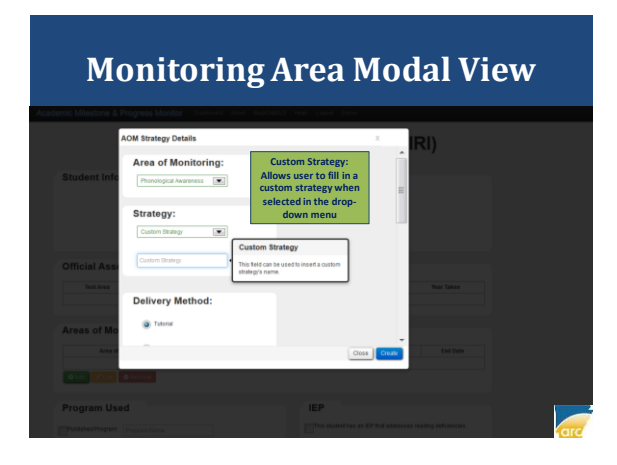

# Monitoring Area Modal View

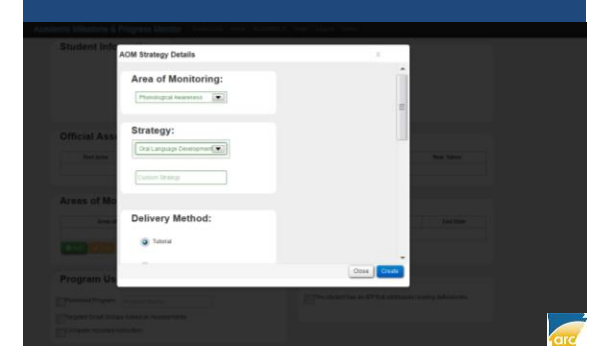

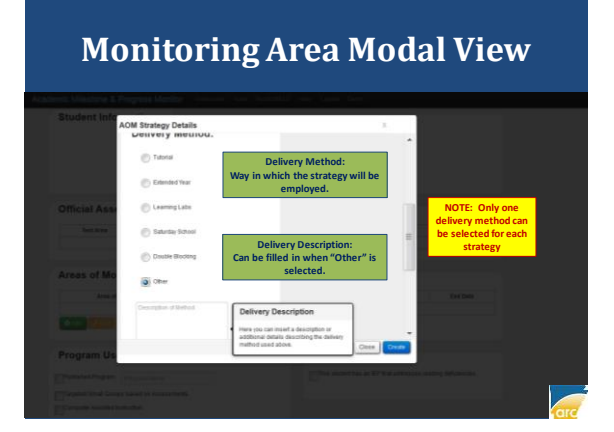

# Monitoring Area Modal View

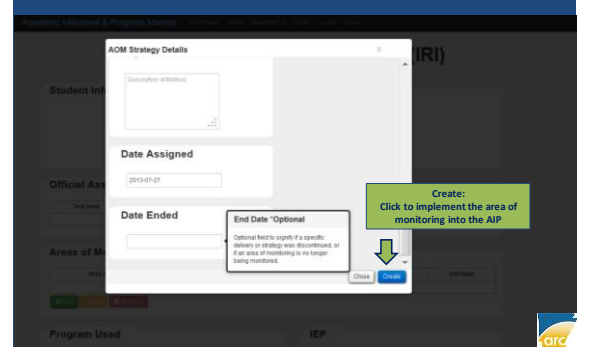

#### Student IRI View: Area of Monitoring Added

|                                                                                                    | ive Reading                                                   | Intervention (                                                                                                    | IRI)                | 5 |
|----------------------------------------------------------------------------------------------------|---------------------------------------------------------------|----------------------------------------------------------------------------------------------------|---------------------|---|
| Student Information                                                                                                    |                                                               |                                                                                                    |                     |   |
|                                                                                                    | new Netalie Ray 7                                             | Singleton                                                                                                    |                     |   |
|                                                                                                    | lenate: +<br>Related: second attach,<br>logal/laterbare: 100. | BR scoreste<br>BBRS mean<br>Freight control                                                                                                    |                     |   |
| Official Assessment Scorer                                                                                                    |                                                               |                                                                                                    |                     |   |
| Tool dates Grate                                                                                                    | Internet internet into the                                    | Indexecy Passifial<br>No current                                                                                                    | that laters         |   |
| Areas of Monitoring                                                                                                    |                                                               |                                                                                                    |                     |   |
| Areas of Monitoring                                                                                                    | Nang<br>Dalapag Desped                                        | Tokey Bolley<br>Tokey 2015                                                                                                    | ne neter            |   |
| Areas of Monitoring Arear Program Used                                                                                                    | NAME<br>DeLegage Designed                                     | Many Miles Mar<br>Nove 200                                                                                                    | 000 Inclus<br>et.p  |   |
| Areas of Monitoring Areas of Monitoring Areas Parameter Program Used Program Used                                                                                                    | Nong<br>DeLepse Despred                                       | Inters Intere Inter<br>Intere Inter<br>EP                                                                                                    | tine native<br>dig  |   |
| Areas of Monitoring Prosent Sectors Program Used Program Used Program Sectors Program Sectors  | Henge<br>Del Legnad Deveneet                                  | Mara Mala Mara<br>Tana 200                                                                                                    | tina nation<br>de g |   |
| Areas of Monitoring Areas of Monitoring Areas of Areas of | 1995<br>Defunding Deserved                                    | Halong Series - Series - Serie |                     |   |
| Areas of Monitoring Tea Standards Tea Standards Tea Tea Standards Tea Tea Standards Tea Tea Tea Tea Tea Tea Tea Tea Tea Tea                                                                                                    | 1994<br>Defining Despect                                      | Interventional<br>Interventional<br>Interventional                                                                                                    |                     |   |

**STEP 2: ADDING PROGRAM** 

**DETAILS** 

## STUDENT IRI CONSTRUCTION

• AREA OF MONITORING ADDED

NOW: READY TO ADD PROGRAM DETAILS

#### Student IRI View: Adding Program Details

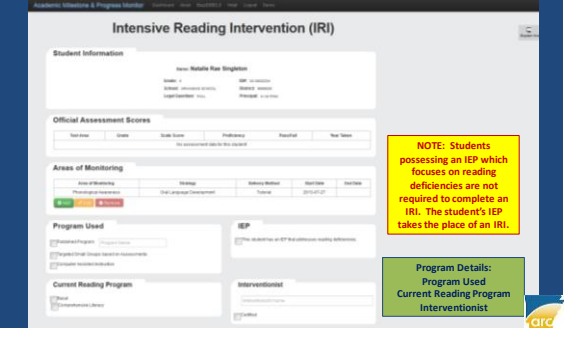

| P)<br>arti: Mitestione 1 Progress Marti                                                                                                    | Stud<br>rograr                      | ent Il<br>n Dei                                  | RI V<br>tail:         | /iev<br>s Ao | v:<br>dded              |
|----------------------------------------------------------------------------------------------------|-------------------------------------|--------------------------------------------------|-----------------------|--------------|-------------------------|
| Inter                                                                                                    | nsive Reading                       | Interventi                                       | on (IRI)              |              |                         |
| Student Information                                                                                                    |                                     |                                                  |                       |              |                         |
|                                                                                                    | Inen Natalia Res                    | Singleton                                        |                       |              |                         |
|                                                                                                    | that anoste tools top farming tools | DE montaine<br>Debita mense<br>Précipié souvries |                       |              |                         |
| Official Assessment Sco                                                                                                    | res                                 |                                                  |                       |              |                         |
| Test Area Grade                                                                                                    | Scale Scane<br>Ha Jacobio Leafe for | featurer feat                                    | Aut In                | e Taber      |                         |
| Areas of Monitoring                                                                                                    |                                     |                                                  |                       |              |                         |
| Area of Manharing                                                                                                    | inneg                               | Delivery Method                                  | Sector.               | dations .    |                         |
|                                                                                                    | (he), any capitor the inserted      | Tytew                                            | 3942-81-21            |              |                         |
|                                                                                                    |                                     |                                                  |                       |              | Deserver Dataila Addada |
| Program Used                                                                                                    |                                     | 1EP                                              |                       |              | Program Details Added:  |
| Chanakathopan Incommuna                                                                                                    |                                     | Elements area                                    | of supervise could be | dumore.      | Program Osed            |
| The pole of the well down to be added on the part of the pole of the standard on the pole of the standard of the standard of t | -                                   |                                                  |                       |              | Interventionist         |
|                                                                                                    |                                     |                                                  |                       |              | interventionist         |
| <b>Current Reading Program</b>                                                                                                    |                                     | Interventionist                                  |                       |              |                         |
| [[Beed                                                                                                    |                                     | Arrith \$10                                      |                       |              |                         |
| M                                                                                                    |                                     |                                                  |                       |              |                         |

- AREA OF MONITORING ADDED
- PROGRAM DETAILS ADDED

NOW: READY TO ADD PROGRESS ASSESSMENTS

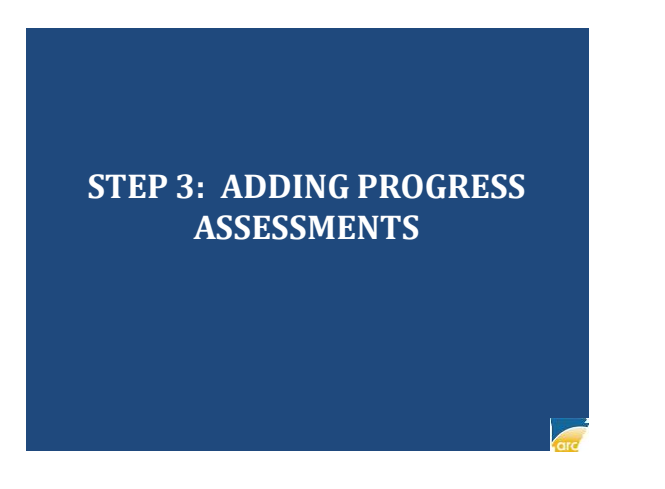

# Student IRI View: Adding Progress Assessments

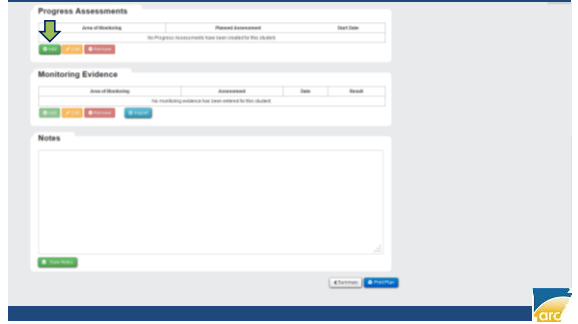

# 

#### **Progress Assessment Modal View**

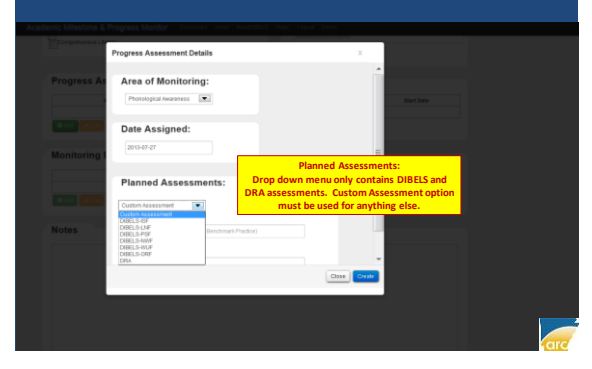

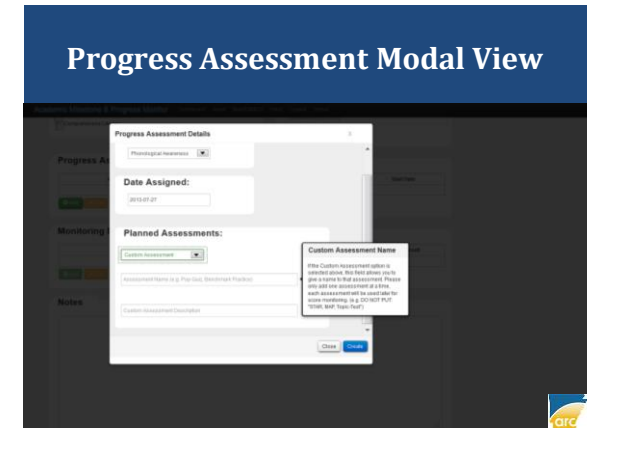

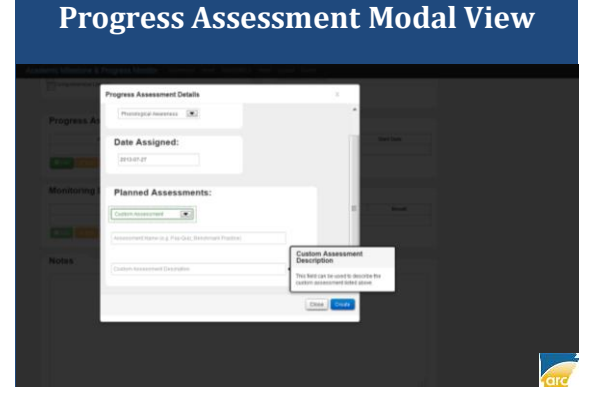

#### **Progress Assessment Modal View**

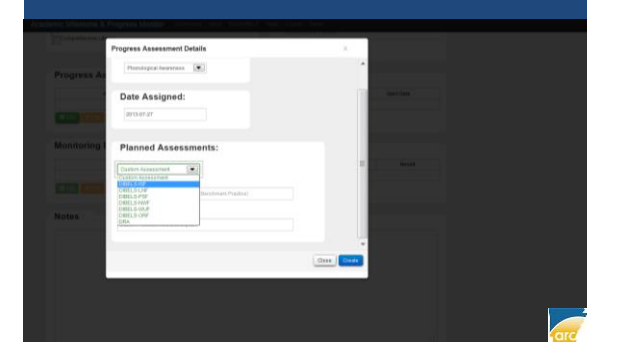

#### **Progress Assessment Modal View**

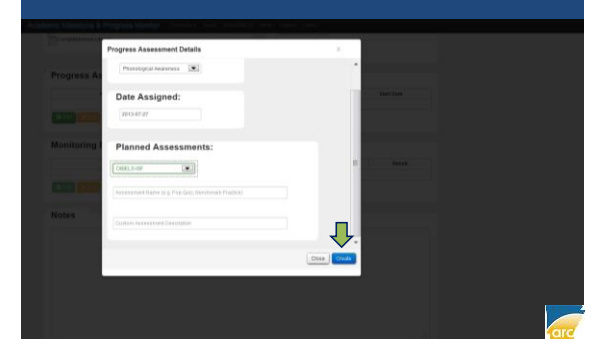

#### Student IRI View: Progress Assessment Added

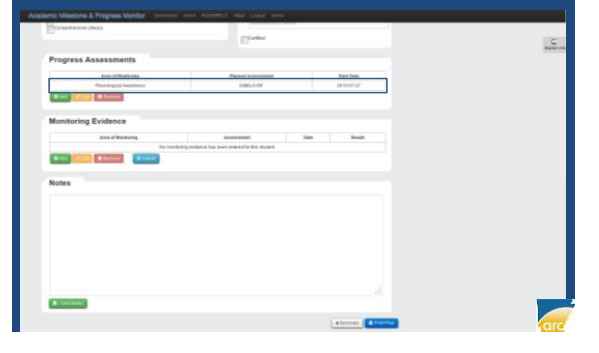

#### **STUDENT IRI CONSTRUCTION**

- AREA OF MONITORING ADDED
- PROGRAM DETAILS ADDED
- PROGRESS ASSESSMENT ADDED

NOW: READY TO ADD STUDENT NOTES

# STEP 4: ADDING STUDENT NOTES

#### Student IRI View: Adding Student Notes

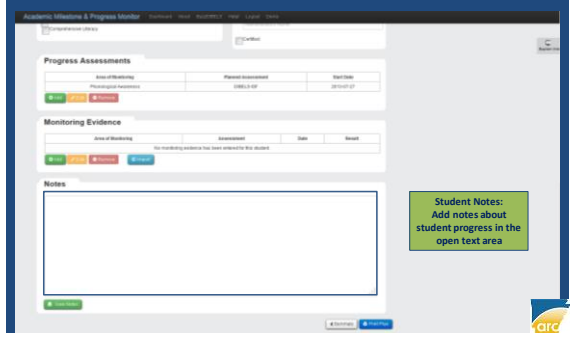

#### Student IRI View: Student Notes Added

| Comprehensive Literacy                                                                                                    | Jermiter Kirk                                           |      |            |  | -           |
|----------------------------------------------------------------------------------------------------|---------------------------------------------------------|------|------------|--|-------------|
|                                                                                                    | Cutted                                                  |      |            |  | Explain Pri |
| Program Assocraments                                                                                                    |                                                         |      |            |  |             |
| r rogress Assessments                                                                                                    |                                                         |      |            |  |             |
| Area of Bookaring                                                                                                    | Planned Assessment                                      |      | Stat Data  |  |             |
| Phonelogical Awareness                                                                                                    | DRELS-KY                                                |      | 2913-87-27 |  |             |
| O Kat / Dat O Remove                                                                                                    |                                                         |      |            |  |             |
|                                                                                                    |                                                         |      |            |  |             |
| Monitoring Evidence                                                                                                    |                                                         |      |            |  |             |
| Area of Wandoring                                                                                                    | Assessment                                              | Date | Result     |  |             |
| NUM                                                                                                    | status estence has been esteratily his shallest         |      |            |  |             |
| Act      Zest     Offenses     Offenses                                                                                                    |                                                         |      |            |  |             |
| Olde Zoe OTense Orean<br>Notes                                                                                                    |                                                         |      |            |  |             |
| Alter View Offensee     Bener                                                                                                    | ten and Trittlen Language potions of the <u>CPU</u>     |      |            |  |             |
| Action Conference Conference     Action     Action      | ten and Tittlen Language policies of the <u>SEL</u>     |      |            |  |             |
| Orient     Oriente     Oriente     Or      | ten sed titelen Language potiens of the ( <u>CCL</u>    |      |            |  |             |
| Construction Construction                                                                                                    | ten set tittlen Language potians of the ( <u>SSL</u>    |      |            |  |             |
| One Contract Onener                                                                                                    | ten ant titellen Language politices of the ( <u>PL)</u> |      |            |  |             |
| Ober Consum     Ober Consum                                                                                                    | nn act folker. Language policies of Res (25)            |      |            |  |             |
| Calle 2110 Distance Connector                                                                                                    | ten wet meter Language policies of the <u>(22)</u>      |      |            |  |             |
| Caller of the Optimum Content of The Content of The Content of the Content of the Content of The Content of The | nn ad folke Largang polos d'Fe (23)                     |      |            |  |             |
| Constant Sector Constant Constant       | ten est mitten Language politice strike ( <u>CL</u> )   |      |            |  |             |
| Common Common Comm      | Notes                                                   |      |            |  |             |

# STUDENT IRI CONSTRUCTION

- AREA OF MONITORING ADDED
- PROGRAM DETAILS ADDED
- PROGRESS ASSESSMENT ADDED
- STUDENT NOTES ADDED

#### NOW: READY TO PRINT IRI FOR PARENT SIGNATURE

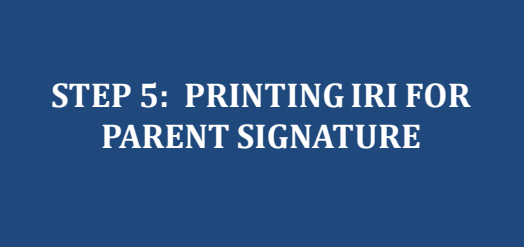

## Student IRI View: Selecting Print Plan

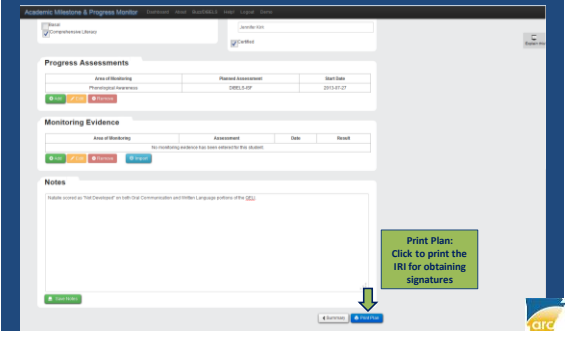

|                                                                                                    | Stuu                                                  | ent                           |                                             |                        |                                                                  | iew                                                         |                                   |
|----------------------------------------------------------------------------------------------------|-------------------------------------------------------|-------------------------------|---------------------------------------------|------------------------|------------------------------------------------------------------|-------------------------------------------------------------|-----------------------------------|
|                                                                                                    | Intensive Readin                                      | g Intervention (              | IRI)                                        |                        | Print                                                            |                                                             |                                   |
| Grader +<br>School announces (p<br>Lagat Guardian (c.c.)                                                         | Name: Natalie Rae                                     | Singleton                     | ER internet<br>Debit second<br>PEROPE state | 5                      | Prezza<br>Narwe Dall Dalar<br>Status Office od<br>Type Del Oster | Laser 3110en PCL8<br>locuments waiting<br>Laser 3110en PCL8 | Properties                        |
| These Senters                                                                                                    | linam Source Pro-<br>The accession head table for the | Noticency Pass<br>a vischerit | fat                                         | Nor later              | When 192 166 1<br>Convent                                        | U                                                           | Pred to the                       |
| Reas of Monitoring<br>Reas-of Manifolding<br>Photoingscal Incommuni                                              | Skelege<br>Ora: Longuage Development                  | Delivery Wolkod<br>Teloru     | Another<br>dataionar                        | Did Onie               | Print range                                                      |                                                             | Copies Number of copies 1         |
| togram Used<br>Published Propain<br>Targeted thist Groups Instead on Accessionwels<br>Computer Sussies Hadradism |                                                       | IEP<br>The indextine in EP    | for all the connect                         | nj hoficiercing        | C Pages from 1                                                   | 10.1                                                        | coans ترتي آرتي آرتي<br>OK Careet |
| Sament Reading Program<br>Samet<br>Compress Assessments                                                          |                                                       | Junited Version               |                                             |                        |                                                                  | Print Dialo                                                 | gue Box:                          |
| Area of Montening<br>Provide provide Associated                                                                  | 1                                                     | Den. 5-09                     |                                             | Noti Data<br>Soto-empt | S                                                                | and the IRI t<br>of your                                    | o the printer<br>choice           |
| encourt controls                                                                                                 | 4414                                                  | taking .                      | linte                                       | Aread .                |                                                                  |                                                             |                                   |

|                                             | Intens                        | ive Reading             | g Interv           | ent      | ion (l                                      | RI)                 |
|---------------------------------------------|-------------------------------|-------------------------|--------------------|----------|---------------------------------------------|---------------------|
|                                             | N                             | ame: Natalie Ra         | e Singleton        |          |                                             |                     |
| Grade:<br>School<br>Legal (<br>Micial Asses | K<br>Luardian: NJ<br>sment Sc | ores                    |                    |          | W: 33420522<br>Woright Home<br>Weighaft Hom | 24<br>600<br>In Med |
| Test Area C                                 | irade 1                       | Icate Score Prot        | ciency /           | ******   | 18 Ye                                       | ear Taken           |
|                                             |                               | No assessment data for  | this student       |          |                                             |                     |
| Areas of Moni                               | toring                        |                         |                    |          |                                             |                     |
| Area of Monitors                            |                               | Strategy                | Gelivery Met       | hed      | Start Date                                  | End Date            |
| Phonological Aware                          | nesa Grai                     | Language Development    | Tutorial           |          | 2013-07-27                                  |                     |
| Program Lised                               |                               |                         | iEP                | _        |                                             | -                   |
| Debalant Desearch                           |                               |                         | This shade         | ni has s | en IEP Ball                                 | addresses           |
|                                             |                               |                         | reading de         | fóero    | es.                                         |                     |
| The state of the state of the               |                               |                         |                    |          |                                             |                     |
| Constants Accelet                           | lastruction                   |                         |                    |          |                                             |                     |
| Current Bendi                               | no Broom                      |                         | Internet           | tionit   |                                             |                     |
| Current Readi                               | ng Progri                     | am                      | Interver           | tioni    | 56                                          |                     |
| Comprehensive Lits                          | MINCY                         |                         | Janveher Kork      |          |                                             |                     |
|                                             |                               |                         | Certified          |          |                                             |                     |
| Progress Ass                                | essments                      |                         |                    |          |                                             |                     |
| Area of b                                   | fonitoring                    | Plane                   | ed Assessmen       |          | 85                                          | art Date            |
| Phonoiogica                                 | Awareness                     |                         | DIBELBIBE          |          | 20                                          | 13-07-27            |
| Monitoring Ev                               | idence                        |                         |                    |          |                                             |                     |
| Area of I                                   | Horitoring                    | Asse                    | isment             | De       | te                                          | Result              |
|                                             | No month                      | oning evidence has been | releved for this s | udent.   |                                             |                     |
|                                             |                               |                         |                    |          |                                             |                     |

- AREA OF MONITORING ADDED
- PROGRAM DETAILS ADDED
- PROGRESS ASSESSMENT ADDED
- STUDENT NOTES ADDED
- IRI PRINTED FOR PARENT SIGNATURE

NOW: READY TO ADD MONITORING EVIDENCE

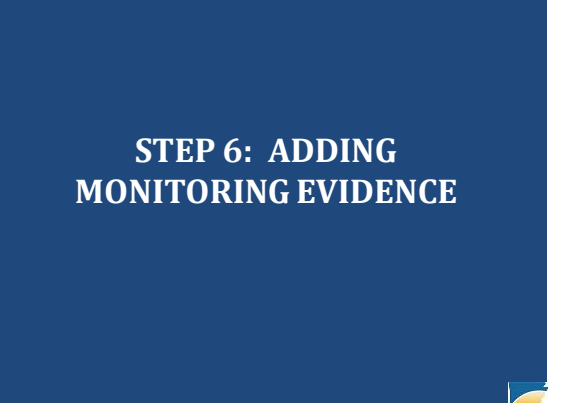

#### Student IRI View: Adding Monitoring Evidence

| Comprehensive Lifenacy                                                                                                    | Janoba Kint                                         |      |            |  |  |
|----------------------------------------------------------------------------------------------------|-----------------------------------------------------|------|------------|--|--|
|                                                                                                    | Ecosted                                             |      |            |  |  |
| Progress Assessments                                                                                                    |                                                     |      |            |  |  |
| Area of Monitoring                                                                                                    | Planned Assessment                                  |      | Stat Date  |  |  |
| Phenological Awareness                                                                                                    | DRELS-KP                                            |      | 2913-87-27 |  |  |
| O AM COR O Revise                                                                                                    |                                                     |      |            |  |  |
| Monitoring Evidence                                                                                                    |                                                     |      |            |  |  |
| Area of Wondoring                                                                                                    | Assessment                                          | Date | Result     |  |  |
|                                                                                                    |                                                     |      |            |  |  |
| Ons Color                                                                                                    |                                                     |      |            |  |  |
| An contract of the first of the first o      | n and Tollion Language polices of the SCL           |      |            |  |  |
| Ability         Ability         Ability <t< td=""><td>n and Titlin Language policies of the <u>SCU</u></td><td></td><td></td><td></td><td></td></t<>                                                                                                    | n and Titlin Language policies of the <u>SCU</u>    |      |            |  |  |
| Record Control Control | n and Station Language policies of the <u>SCU</u>   |      |            |  |  |
| Control Control Control                                                                                                    | ng antara kan ang ang ang ang ang ang ang ang ang a |      |            |  |  |

# Monitoring Evidence Modal View

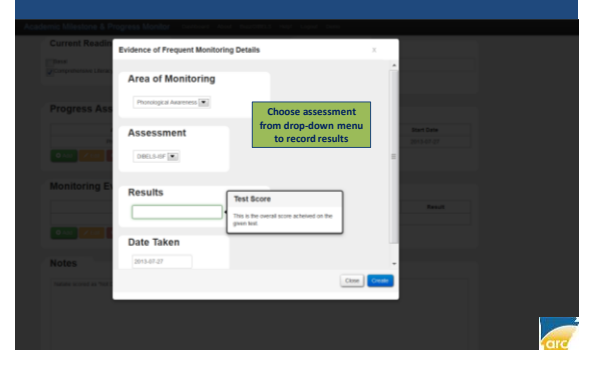

| Mo                     | nitoring                       | Eviden                             | ce Mo            | odal V | View |
|------------------------|--------------------------------|------------------------------------|------------------|--------|------|
| Academic Milestone & P | rogress Monitor Carocart Acc   | Buz:DEELS Hepf Light 1             |                  |        |      |
|                        | Evidence of Frequent Monitorin | g Details                          | х                |        |      |
| Progress Ass           | Area of Monitoring             |                                    | Î                |        |      |
|                        | Assessment                     |                                    |                  |        |      |
|                        | Results                        | Input<br>Assessment<br>Results and |                  |        |      |
|                        | Date Taken                     | Date                               | <b></b>          |        |      |
| Notes                  | 2015-00-23                     |                                    | - <del>V</del> - |        |      |
|                        |                                |                                    | Close Croate     |        |      |
|                        |                                |                                    |                  |        |      |

## Student IRI View: Monitoring Evidence Added

|                | Area of Montoring              | Patrad location                                    | +11        | text law   |  |
|----------------|--------------------------------|----------------------------------------------------|------------|------------|--|
|                | Protocological Automotion      | 2481.5.07                                          |            | 2875-81-27 |  |
| 0 +=+ 12       |                                |                                                    |            |            |  |
| Aonitoria      | ng Evidence                    |                                                    |            |            |  |
|                | Area of Manufactory            | An and a second second                             | ilate .    | Rend       |  |
|                | Provinces Assesses             | 080.5-07                                           | 1815-89-23 |            |  |
| Notes          | a fil Denser's fot on Convente | an alla cayap solor din <u>20</u>                  |            |            |  |
| Notes<br>Notes | a Nationager a lut da Constata | ant finites Language goviers: if the ( <u>BL</u> ) |            |            |  |

#### STUDENT IRI CONSTRUCTION

- AREA OF MONITORING ADDED
- PROGRAM DETAILS ADDED
- PROGRESS ASSESSMENT ADDED
- STUDENT NOTES ADDED
- IRI PRINTED FOR PARENT SIGNATURE
- MONITORING EVIDENCE ADDED

NOW: READY TO EDIT AND REVISE IRI AS NEEDED

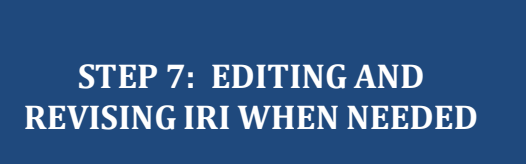

#### Student IRI View: Additional Monitoring Evidence

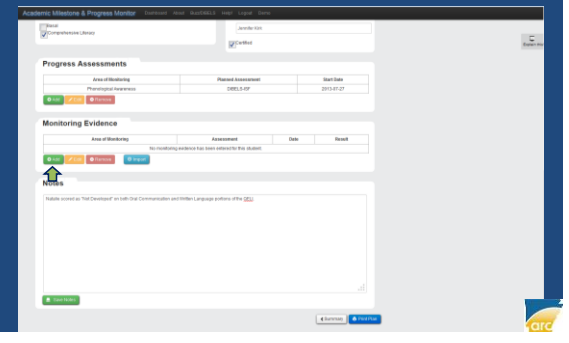

# Monitoring Evidence Modal View

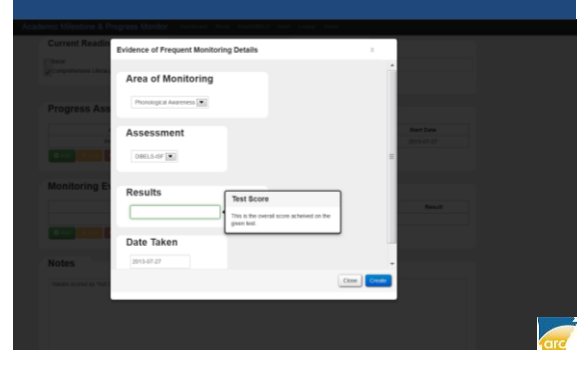

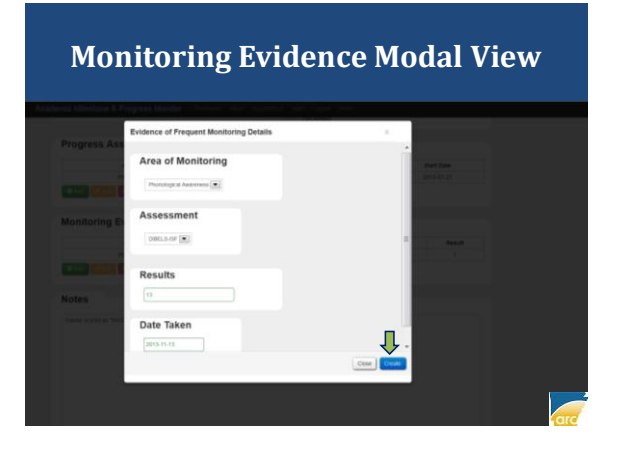

# Student IRI View: Additional Monitoring Evidence

|         | Area of Merchaning      | Parried Assess | 441        | Mart Date  |  |
|---------|-------------------------|----------------|------------|------------|--|
|         | Processing and Augments | DMILLS-OF      |            | 1013-01-07 |  |
| •       | a lance                 |                |            |            |  |
| Monitor | ing Evidence            |                |            |            |  |
|         | Area of Munitaring      | Assessment     | 049        | Beach      |  |
|         | Phonological Automation | 06613-09       | 2111-08-21 | 1 N 1      |  |
|         |                         |                |            |            |  |
| Notes   | Hanship of Asserves     | ottuser        | 205.44.9   |            |  |
| Notes   | Persegue Asserve        | 2463.5-07      | B15-14-15  |            |  |

#### Student IRI View: Student Notes Updated

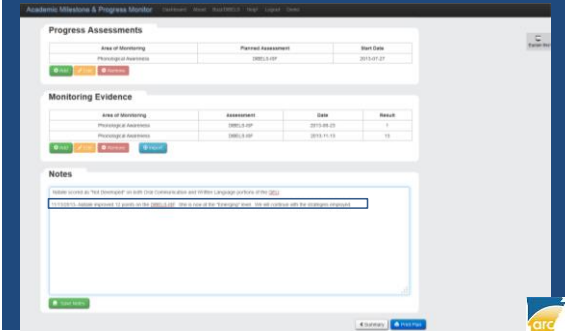

# Student IRI View: Editing Interventions

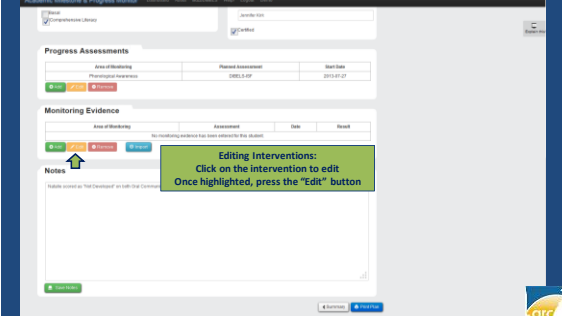

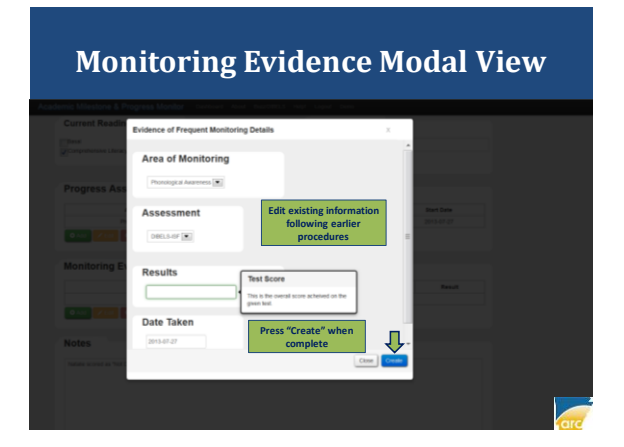

## Student IRI View: Removing Added Intervention

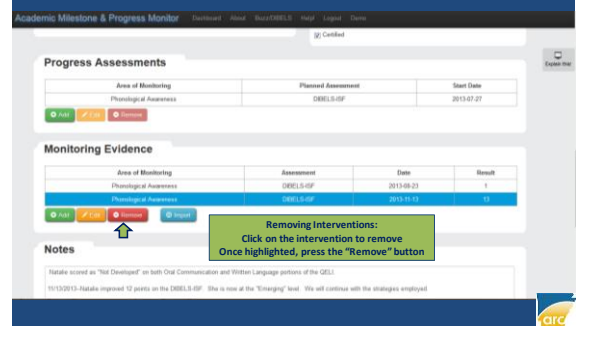

|       | NOTE: Be careful here.<br>Some interventions are<br>based upon other source<br>interventions. If those |                                                                              |                             |  |
|-------|----------------------------------------------------------------------------------------------------|------------------------------------------------------------------------------|-----------------------------|--|
|       | source interventions are<br>removed, the subsequent<br>interventions will also be<br>removed.          | Intervention Removal Dia<br>As a precaution<br>Are you sure you want to      | alogue Box:<br><br>oremove? |  |
|       | Are You Sure?                                                                                          |                                                                              | x                           |  |
| Notes | Are you save you want to delete this row? It will                                                      | I data delete rows dependent or this are. Choose vise<br>Con second thought. |                             |  |

# Student IRI View: Return to AIP-IRI Student Main View

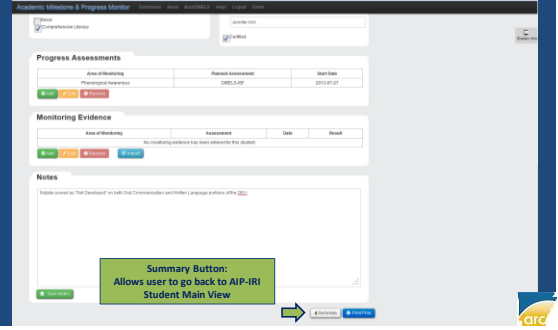

#### AIP-IRI Student Main View: Printing Plan Summary

|                        | C. Same                                                 |                                            |         |                    |  |
|------------------------|---------------------------------------------------------|--------------------------------------------|---------|--------------------|--|
| Student Information    |                                                         |                                            |         |                    |  |
|                        | Name Natali                                             | Nere: Natalie Rae Singleton                |         |                    |  |
|                        | Grane: A<br>Scheet allocation in<br>Legal Guardian: 165 | De Interior<br>Deter unter<br>Minogel iste | -       |                    |  |
| Scores                 |                                                         |                                            |         |                    |  |
| Test Area Orad         | a Scala Score                                           | Proficiancy                                | PassPat | Tear Talian        |  |
|                        | No assessment                                           | ada to the states?                         |         |                    |  |
| Delegated Intervention | on Plans                                                |                                            |         |                    |  |
| Plan 3ga               | latject                                                 | Print                                      |         | Date Addwd         |  |
| -                      | 100000                                                  | · Print                                    | _       | 8540.0             |  |
| One Plan Plance        |                                                         |                                            | ٦Ļ      |                    |  |
|                        |                                                         | -                                          |         | A Del Diani Tarmer |  |
|                        |                                                         | - Contraction of Contraction               |         |                    |  |

#### AIP-IRI Student Main View: Printing Plan Summary

|                            |                           | Name: Nat                        | alie Rae Singleton          |                               |                          |                     |                                |          |               |
|----------------------------|---------------------------|----------------------------------|-----------------------------|-------------------------------|--------------------------|---------------------|--------------------------------|----------|---------------|
|                            | Grade: K<br>Boheet Attool | AS BOHOOL                        |                             | KDMI 331                      | 1952254<br>9993000       | Print               |                                |          | -             |
| Scores                     | Legal Osardan             | MAL.                             |                             | Principa                      | E to be Wed              | Parter              | Del 2130cn Color Laner PCL6    |          | hoperties .   |
| Test Area                  | Grade                     | Scale Score                      | Proficiency                 | Passifat                      | Year Taken               | 52,02,05            | Paper out; 0 documents waiting |          |               |
|                            |                           | TO BLACK                         | rt data for this student?   |                               |                          | Тура                | Dell 2130cm Color Laser PCL6   |          |               |
| Delegated Interver         | tion Plans                |                                  |                             |                               |                          | Commont             | 192 150 0 9                    | D        | Print to file |
|                            | in type                   | B.O.                             | ect                         | Cute Ad                       | 8+3                      | Pad cana            |                                | Contract |               |
|                            | R                         | Rea                              | ing                         | 2013-47                       | -37                      |                     |                                |          |               |
| ent                        |                           |                                  | m                           |                               |                          | © Pages<br>© Select | Bore: 1 50, 1                  | 799.799  | Cotor         |
| extpat                     |                           |                                  | ×                           |                               |                          |                     |                                | OK.      | Cancel        |
| Segmening with the 2005-00 | school year, student      | whe do not participate in the re | redator program will be not | alred. (ikk. Am.Code 5.15.29) | u)                       |                     |                                |          | _             |
|                            |                           |                                  |                             | 0.468                         | eas Research Center 2912 |                     |                                |          |               |
|                            |                           |                                  |                             |                               |                          |                     | Drink Dislamus I               |          |               |
|                            |                           |                                  |                             |                               |                          |                     | Print Dialogue B               | JUX      |               |
|                            |                           |                                  |                             |                               |                          |                     |                                |          |               |
|                            |                           |                                  |                             |                               |                          |                     |                                |          |               |
|                            |                           |                                  |                             |                               |                          |                     |                                |          |               |

# **Gotta Love the Quirks!**

- Quirks and snags will probably occur in the system.
- These occur in every newly-developed software program and even in legacy software programs (i.e., Microsoft Windows XP).
- Revisions and system updates will occur based on feedback from users.
- System integrity, however, remains intact.

# **Contact Information**

Dr. Christopher Barnes Assessment & Accountability Coordinator Arkansas Research Center 1355 Dave Ward Drive, Suite 102 Conway, AR 72034 Phone: (501) 852-2296 Email: christopher.barnes@arkansas.gov

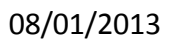

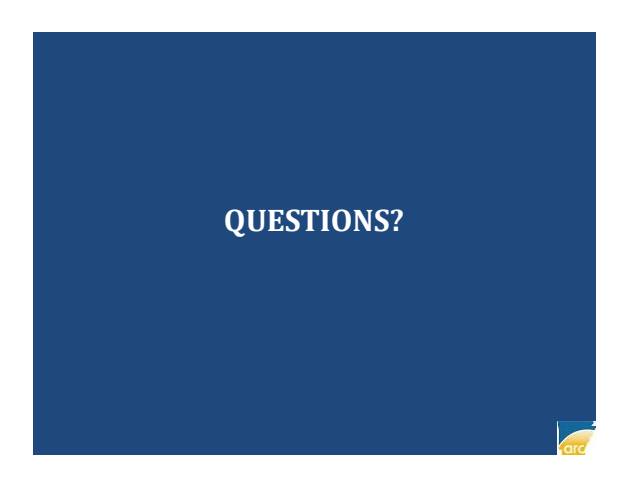